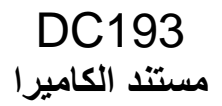

دليل المستخدم - العربية

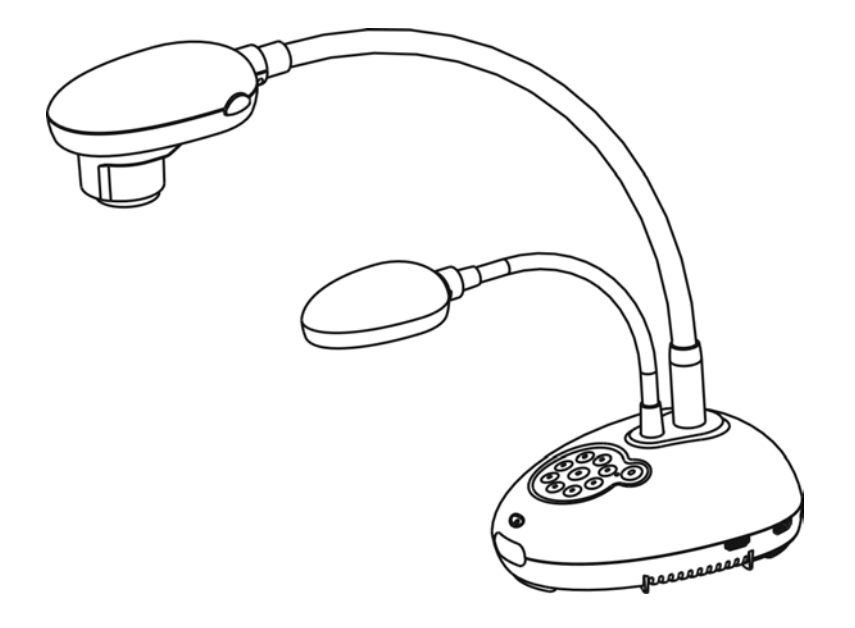

[هام] لتنزيل الإصدار الأخير لدليل البدء السريع أو دليل المستخدم متعدد اللغات أو Lumensالبرامج أو المحرك، وغير ذلك.، رجاءً زيارة موقع شركة http://www.MyLumens.com/goto.htm

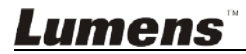

# جدول المحتويات

| ق الطبع والنشر                                         | معلومات حقو  |
|--------------------------------------------------------|--------------|
| يمات السلامة                                           | الفصل 1 تعا  |
| يات5                                                   | 🗌 الاحتياط   |
| جنة الاتصالات الفيدر الية FCC5                         | 🗌 تحذير ل    |
| EN55022 <i>(إشعاع</i> CE <i>(إشعاع</i> )               | 🗌 تحذير !    |
| تويات الحزمة                                           | الفصل 2 مد   |
| رة عامة على المنتج                                     | الفصل 3 نظر  |
| الموضع المناسب لجهاز العرض والمستند                    | 3.1          |
| بَيت والتَوصيلات9                                      | الفصل 4 التذ |
| الرسم البياني للجهاز                                   | 4.1          |
| التثبيت والإعداد                                       | 4.2          |
| التوصيل ببروجيكتور أو مونيتور                          | 4.3          |
| التوصيل ببث مرئي فائق الدقة                            | 4.4          |
| التوصيل بحاسوب واستخدام برمجيات لومينس Lumens™         | 4.5          |
| التوصيل بحاسوب وببر وجيكتور أو مونيتور معا في وقت واحد | 4.6          |
| التوصيل بكمبيوتر وقرص USB في نفس الوقت                 | 4.7          |
| التوصيل بلوح معلومات تفاعلي (IWB)                      | 4.8          |
| التوصيل بمكبر صوت                                      | 4.9          |
| التوصيل بجهاز كمبيوتر مزود بـ RS232                    | 4.10         |
| التوصيل بجهاز كمبيوتر                                  | 4.11         |
| اتصال كامل بما في ذلك USB                              | 4.12         |
| تثبيت برنامج التطبيق                                   | 4.13         |
| ، الاستخدام                                            | الفصل 5 بدء  |
| عة التحكم/وحدة التحكم عن بعد وقائمة الضبط              | الفصل 6 لو.  |
| وظائف لوحة التحكم وجهاز التحكم عن بعد                  | 6.1          |
| قائمة الضبط                                            | 6.2          |
| ساف الوظائف الرئيسية                                   | الفصل 7 أود  |
| أود ضبط الصورة ذاتيا للحصول على أفضل درجة سطوع وتركيز  | 7.1          |
| أود تبديل مصادر الصور                                  | 7.2          |
| أرغب في تبديل وضع الصورة                               | 7.3          |
| أود جعل النص أكثر وضوحًا والصور أكثر ألوانًا           | 7.4          |
|                                                        |              |

| 26                                            | أود تكبير /تصغير الصور                       | 7.5          |
|-----------------------------------------------|----------------------------------------------|--------------|
| 26                                            | أرغب في استخدام التركيز التلقائي             | 7.6          |
| 26                                            | أود ضبط درجة السطوع                          | 7.7          |
| 26                                            | أرغب في تشغيل/إيقاف المصباح                  | 7.8          |
| 26                                            | أود تجميد الصور                              | 7.9          |
| 27                                            | أرغب في تدوير الصورة                         | 7.10         |
| 27                                            | أود التقاط الصور                             | 7.11         |
| 28                                            | أود تسجيل الصور                              | 7.12         |
| 29                                            | أود عرض الصور التي تم التقاطها/تسجيلها       | 7.13         |
| 30                                            | أود حذف الصور التي تم التقاطها/تسجيلها       | 7.14         |
| مرة يتم فيها إيقاف تشغيله (المسح التلقائي) 30 | أود حذف الصور التي تم تخزينها تلقائيًا في كل | 7.15         |
| 30                                            | أود تكبير جزء من الصورة (PAN)                | 7.16         |
| 31                                            | أود استخدام القناع ووظيفة تسليط الضوء        | 7.17         |
| 32                                            | أود تشغيل الشرائح (عرض الشرائح)              | 7.18         |
| ن الصور التي تم تخزينها (PIP))                | أود مقارنة الصور (قارن الصور الحية مع ملفان  | 7.19         |
| 33                                            | أود تقليل صوت الصورة (نوع جهاز العرض).       | 7.20         |
| ضبط إعدادات المصنع)                           | أود استئناف الإعداد الافتر اضي للمصنع (إعادة | 7.21         |
| 34                                            | أرغب في تغيير تشغيل الصورة                   | 7.22         |
| 34                                            | الوظائف المتعلقة بالكمبيوتر                  | 7.23         |
| 36                                            | رصيل بميكروسكوب                              | الفصل 8 التو |
| 37                                            | دادات التحويل DIP                            | الفصل 9 إعا  |
| 37                                            | التوصيل ببروجيكتور أو مونيتور                | 9.1          |
| 38                                            | التوصيل بجهاز كمبيوتر                        | 9.2          |
| 39                                            | ستكشاف الأعطال، ومحاولة حلها                 | الفصل 10     |

حقوق الطبع والنشر © التابعة لشركة Lumens Digital Optics Inc. كافة الحقوق محفوظة.

تعد Lumens علامة تجارية مسجلة حاليًا من قِبل Lumens Digital Optics Inc.

من غير المسموح به نسخ أو إعادة إنتاج أو نقل هذا الملف إذا لم يتم توفير الرخصة للقيام بذلك من قِبل شركة Lumens Digital Optics Inc. ما لم يكن نسخ هذا الملف من أجل غرض عمل نسخة احتياطية بعد شراء هذا المنتج.

ولكي تحافظ على تحسين جودة المنتج، تحتفظ شركة Lumens Digital Optics Inc بحقها في إجراء التغييرات على مواصفات المنتج دون إخطار مسبق. تخضع المعلومات الواردة في هذا الملف للتغيير دون إشعار مُسبق.

ولتوضيح أو وصف كيفية استخدام هذا المنتج بالكامل، قد يرجع هذا المنتج إلى أسماء المنتجات أو الشركات الأخرى بدون نية تعدِّ أو انتهاك لحقوق الآخرين.

إخلاء المسؤولية بالنسبة للضمانات: لا تتحمل شركة .Lumens Digital Optics Inc أية مسؤولية عن أي حذف أو أخطاء تكنولوجية أو تحريرية محتملة، ولا عن أي تلف عارض أو متعلق ينتج عن توفير هذا الملف، أو استخدام أو تشغيل هذا المنتج.

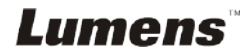

اتبع دائمًا تعليمات السلامة هذه عند إعداد واستخدام كاميرا المستندات: لا تضع كامير ا المستندات في وضع مائل. .1 لا تضع كاميرا المستندات على ترولي أو حامل أو منضدة غير مستوية. .2 لا تضع كاميرا المستندات بالقرب من الماء أو مصادر الحرارة. .3 استخدم المرفقات فقط كما هو موصبي به. .4 استخدام أنواع مصادر الطاقة المشارة إلهيا فقط مع كاميرا المستندات. إذا لم تكن واثقًا من نوع الطاقة .5 المتاحة، فقم باستشارة البائع أو شركة الكهرباء المحلية للحصول على النصح. ضع كامير المستندات على مكان يمكن نزع القابس منه بسهولة. .6 اتخذ الاحتياطات التالية دائمًا عند التعامل مع المقبس. فقد ينتج عن الإخفاق في القيام بذلك حدوث اشتعال، أو .7 حريق. تأكد من أن المقبس خال من الأتربة قبل إدخاله في مقبس الحائط. تأكد من إدخال المقبس في مقبس الحائط بإحكام. لا تقم بإفراط التحميل على مقابس الحائط أو كبلات الإمداد أو لوحات المقبس متعددة الفتحات فقد يتسبب ذلك .8 في حدوث حريق أو صدمة كهربائية. لا تضع كامير ا المستندات في مكان يمكن أن يتعثر في الكبل به حيث قد يتسبب ذلك في بلي أو تلف سلك .9 التوصيل أو المقبس. 10. انزع قابس كاميرا المستندات من منفذ الحائط قبل التنظيف. استخدام قطعة قماش رطبة للتنظيف. لا تستخدم السوائل أو المنظفات التي ترش. 11. لا تقم بحجب المنافذ والفتحات الموجودة بغطاء كاميرا المستندات. حيث توفر هذه المنافذ والفتحات التهوية وتمنع سخونة كاميرا المستندات بشكل كبير. لا تضع كاميرا المستندات على الأريكة، أو السجاد أو أي سطح ناعم أو تركيب مدمج ما لم تكون هناك تهوية مناسبة. 12. لا تلق بأي نوع من الأشياء من خلال فتحات حاوية الوحدة. ولا تسمح بسكب أي سائل من أي نوع في كاميرا المستندات 13. عدا ما هو وارد في التعليمات بشكل خاص في هذا الدليل، لا تحاول تشغيل هذا المنتج بنفسك. فقد يُعرِّضك فتح أو إزالة الأغطية للجهد الكهربي الخطير، وغير ذلك من المخاطر. ارجع إلى فريق العاملين بالخدمة المرخص لهم بذلك. 14. انزع قابس كاميرا المستندات أثناء العواصف الرعدية أو إذا لم يكن سيتم استخدامها لمدة طويلة. لا تضع كاميرا المستندات أو وحدة التحكم عن بُعد أعلى جهاز يهتز أو شيء ينبعث منه الحرارة مثل السيارة، إلخ. 15. انزع قابس كاميرا المستندات من منفذ الحائط واطلب من فني خدمة مرخص القيام بأعمال الصيانة عند حدوث الحالات التالية: في حالة تلف أو اشتعال سلك أو مقبس الطاقة. في حالة سكب السائل في المنتج، أو تعرض كاميرا المستندات للمطر أو المياه. حملاحظة> قد ينتج عن استخدام بطارية من النوع غير المتوافق مع المنتج في وحدة التحكم عن بُعد- تعطيل الوحدة. اتبع التعليمات المحلية الخاصة بكيفية التخلص من البطاريات المستخدمة.

Lumens

#### الاحتياطات

تحذير: لتقليل خطر حدوث حريق، أو صدمة كهربائية، لا تُعرِّض هذا الجهاز للمطر أو الرطوبة.

كاميرا المستندات الحالية بها قابس بثلاثة أسلاك، و هذه خاصية للسلامة لضمان أن القابس سيدخل في مأخذ الطاقة، ولا تحاول تثبيط هذه الخاصية.

وفي حالة عدم استخدام كاميرا المستندات لفترة طويلة من الوقت، قم بفصلها من مقبس الطاقة.

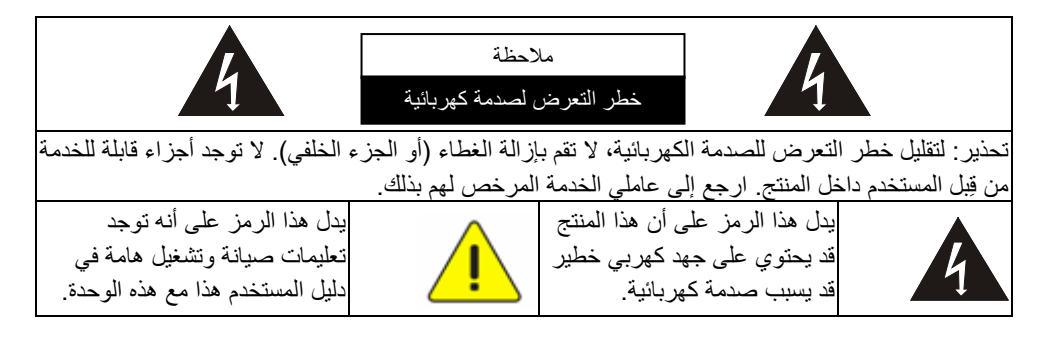

### ■ تحذير لجنة الاتصالات الفيدرالية FCC

تم فحص كاميرا المستندات تلك وتبين أنها متوافقة مع حدود جهاز كمبيوتر من الفئة أ، فيما يتصل بقواعد 15- جاي من لجنة الاتصالات الفيدرالية. صممت هذه القيود لتوفير حماية معقولة ضد التداخل الضار في عمليات التركيب في الأماكن التجارية.

#### ■ تحذير EN55022 (إشعاع CE)

لقد تم تصميم هذا المنتج للاستخدام في البيئة التجارية أو الصناعية أو التعليمية. ولم يتم تصميمه للاستخدام المنزلي.

يعد هذا المنتج من الدرجة أ. فقد يتسبب عند الاستخدام داخل المنزل في تداخل الموجات الإذاعية للراديو، وفي هذه الحالة قد يُطلب من المستخدم اتخاذ الإجراءات الكافية. ويعد الاستخدام الأمثل له في قاعة المؤتمرات، أو غرفة الاستقبال، أو القاعات الكبيرة.

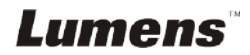

| بطاقة ذات 4 خطوات                            | دليل البدء السريع                                                               | DC193            |
|----------------------------------------------|---------------------------------------------------------------------------------|------------------|
|                                              | (لتنزيل إصدارات لغات أخرى، يرجى<br>زيارة موقع شركة Lumens)<br>Quick Start Guide |                  |
| كبل الطاقة                                   | کبل USB                                                                         | کبلVGA           |
| قد يختلف المظهر الخارجي حسب<br>البلد/المنطقة |                                                                                 |                  |
| حامل وحدة التحكم عن بعد                      | وحدة التحكم عن بعد                                                              | 2 کبل HDMI       |
|                                              |                                                                                 |                  |
|                                              | محول المجهر                                                                     | جراب الاكسسوارات |
|                                              | O<br>O                                                                          |                  |

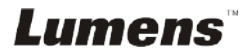

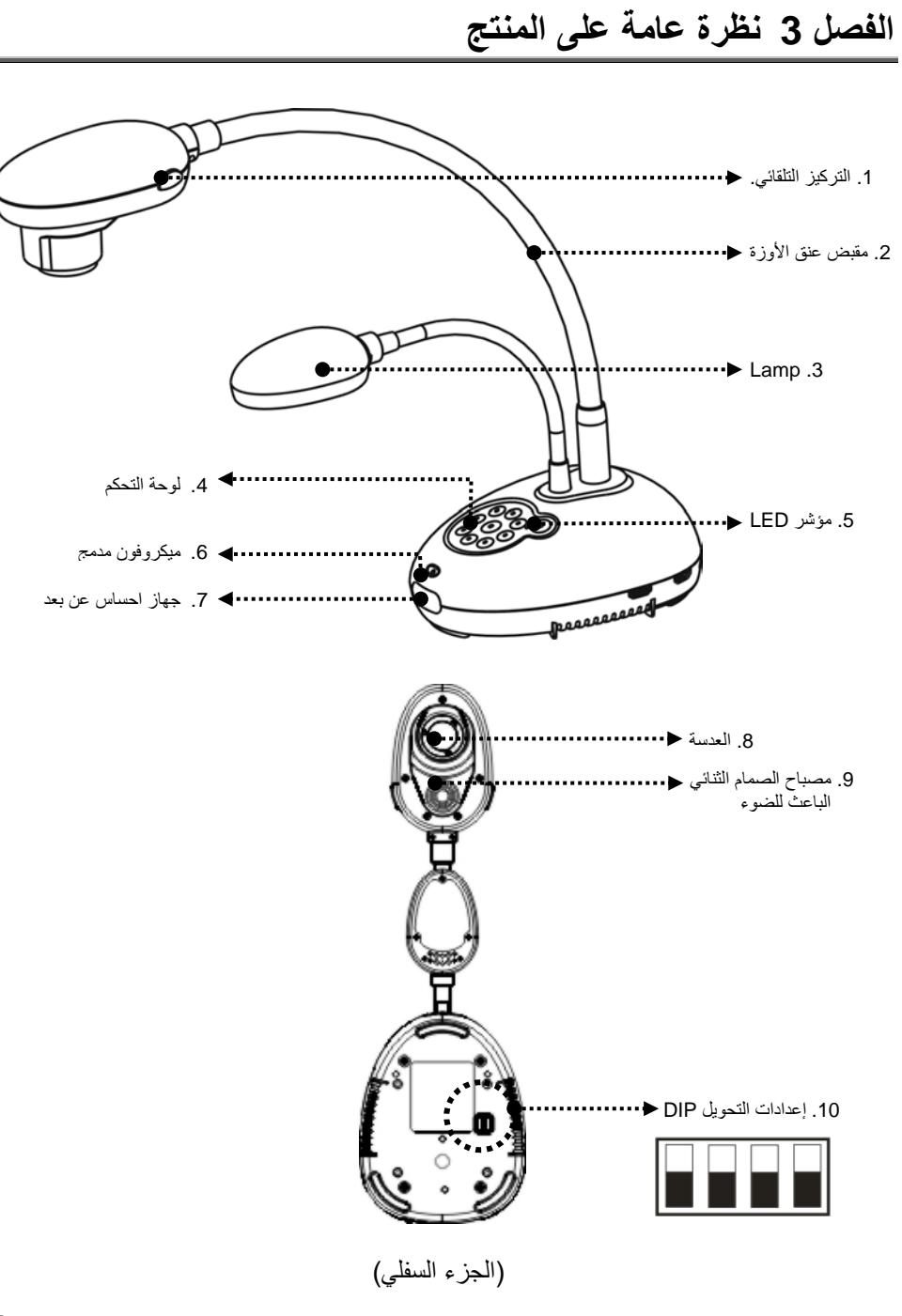

# 3.1 الموضع المناسب لجهاز العرض والمستند

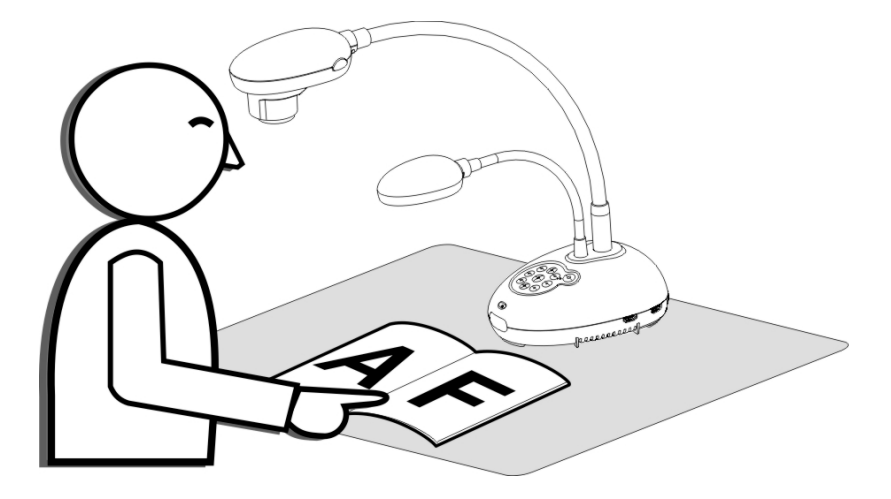

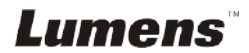

4.1 الرسم البياني للجهاز

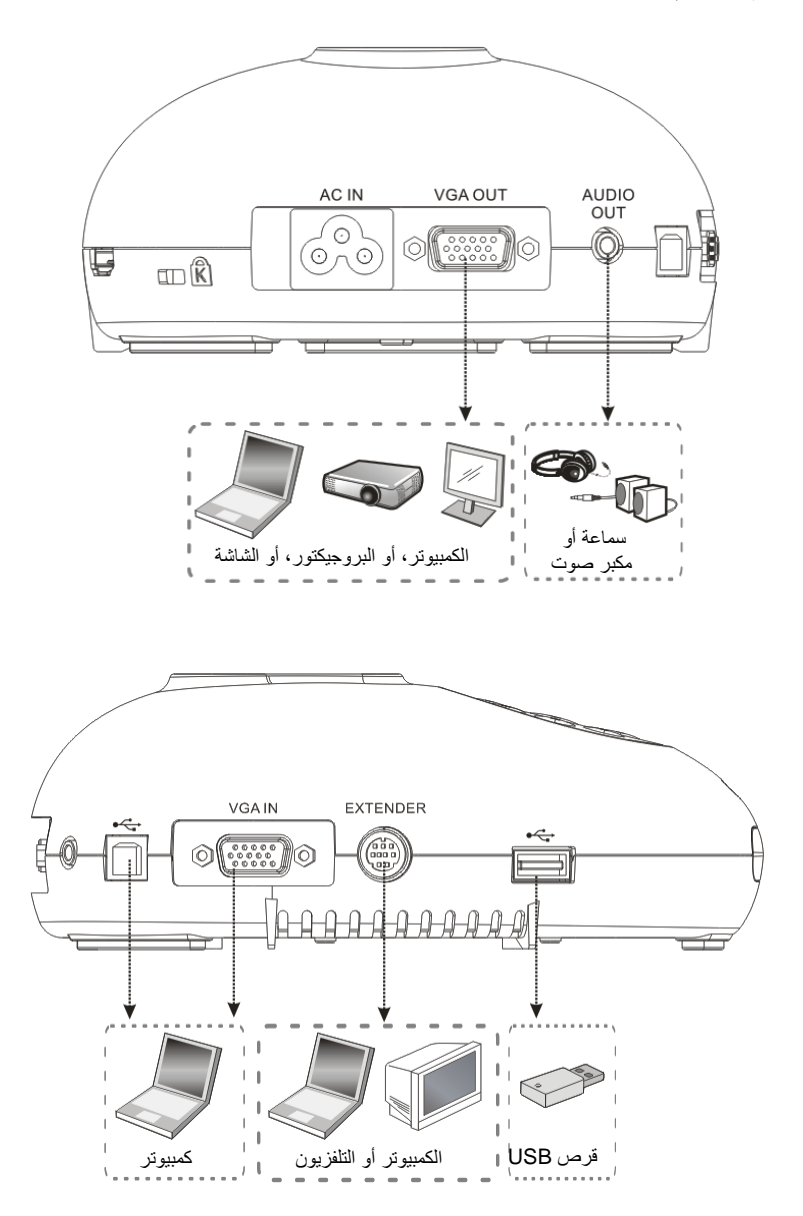

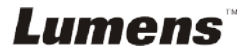

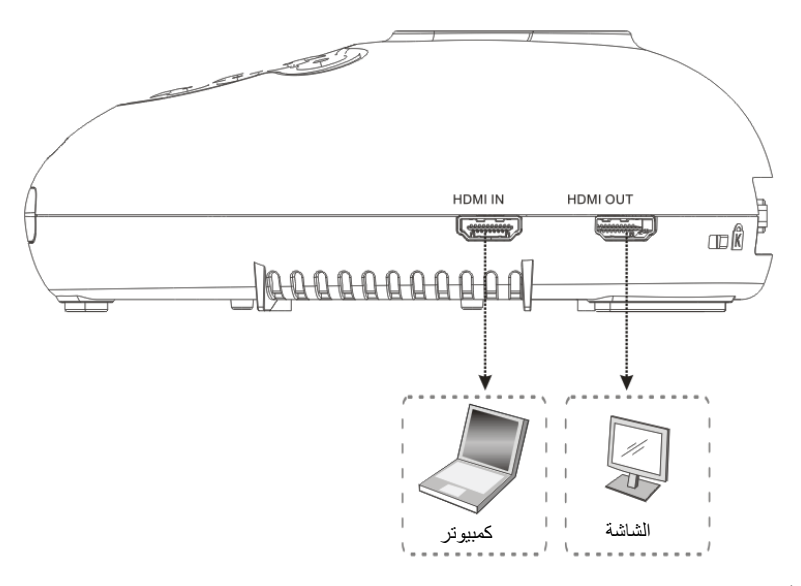

4.2 التثبيت والإعداد

- أيرجى ضبط إعداد مفتاح DIP أولاً. يُرجى الرجوع إلى الفصل 9 إعدادات التحويل DIP.
  - 4.3 التوصيل ببروجيكتور أو مونيتور

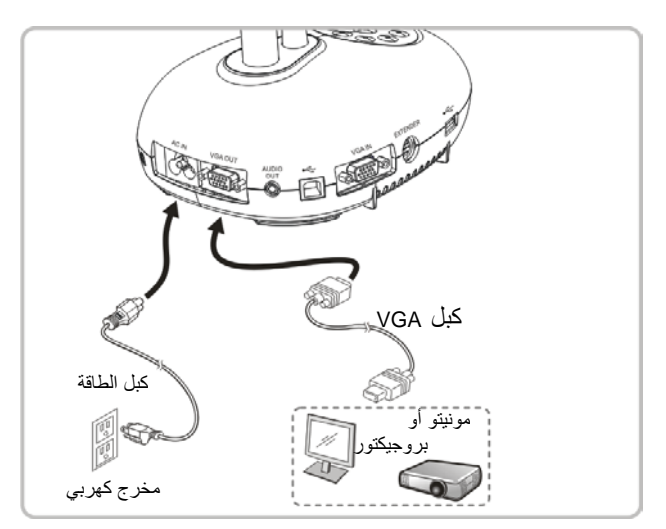

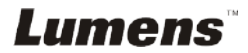

4.4 التوصيل ببث مرئي فائق الدقة

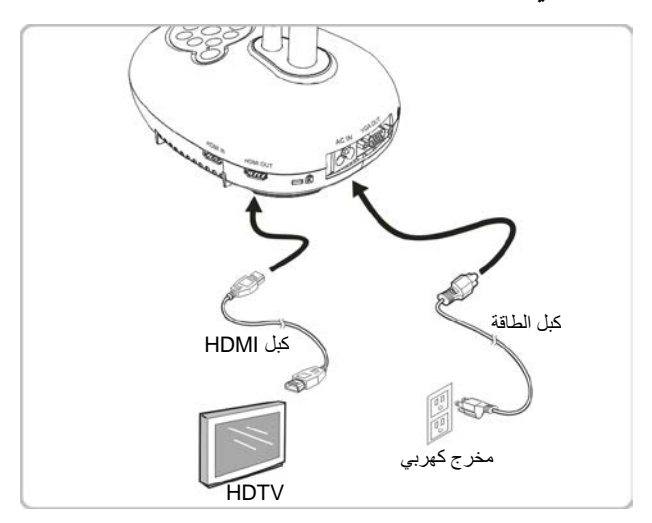

4.5 التوصيل بحاسوب واستخدام برمجيات لومينس ™Lumens

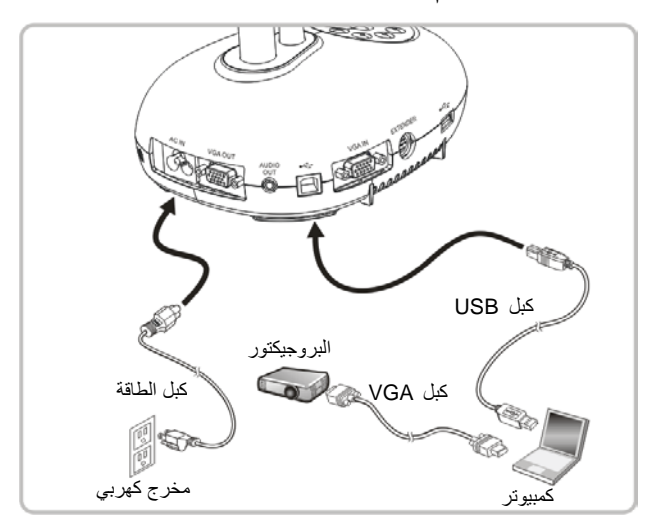

✓ يمكن تنزيل البرنامج من الموقع الالكتروني Lumens.

4.6 التوصيل بحاسوب وببروجيكتور أو مونيتور معا فى وقت واحد

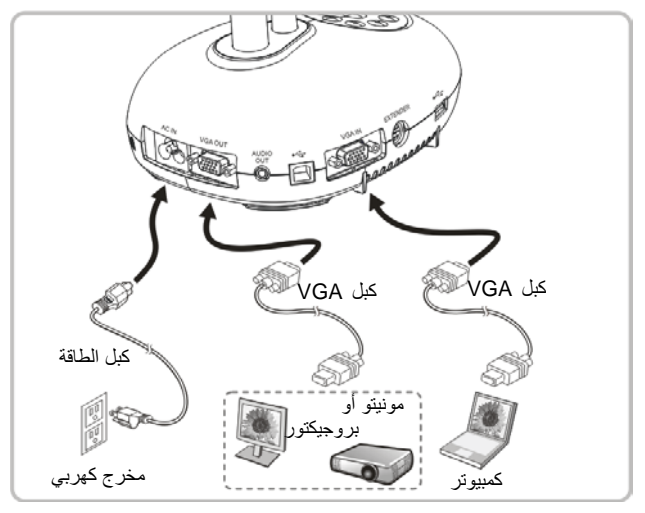

◄ اضغط على الزر [SOURCE] لتبديل مصدر الصورة.

# 4.7 التوصيل بكمبيوتر وقرص USB في نفس الوقت

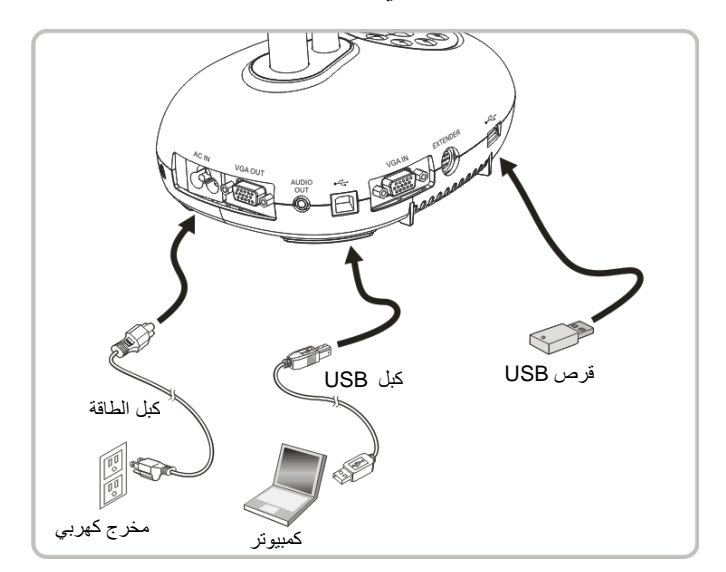

حملاحظة> فقط بتوصيلها بحاسوب وإيقافها، تعتبر كاميرا المستندات جهاز تخزين خارجى.

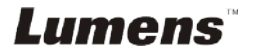

4.8 التوصيل بلوح معلومات تفاعلي (IWB)

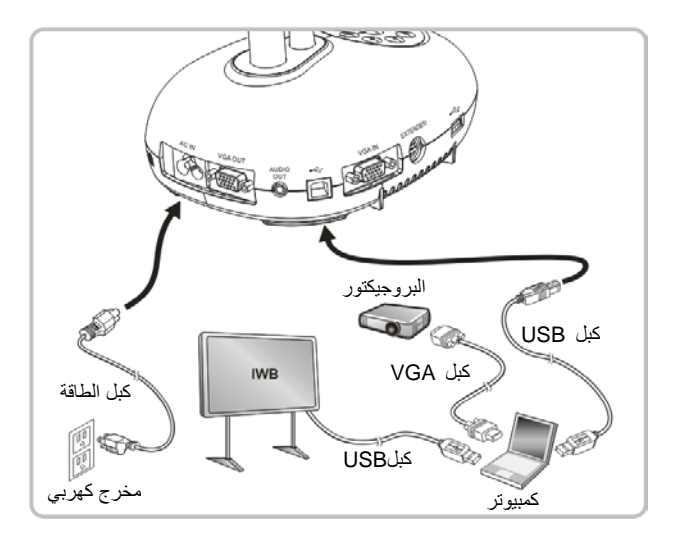

4.9 التوصيل بمكبر صوت

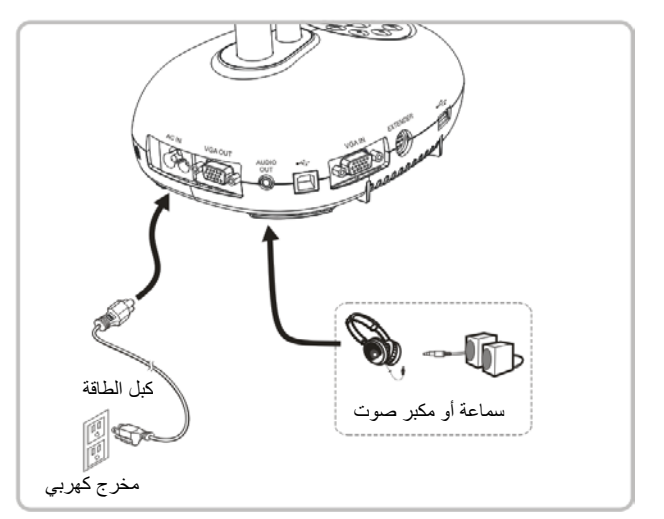

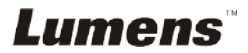

4.10 التوصيل بجهاز كمبيوتر مزود بـ RS232

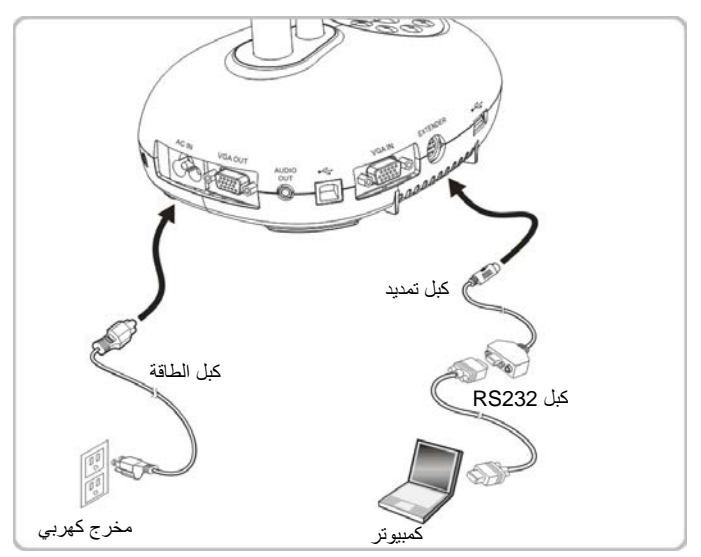

- ◄ بعد التوصيل بكبل RS232، يمكنك استخدام أوامر RS232 للتحكم بـ DC193.
  - 4.11 التوصيل بجهاز كمبيوتر

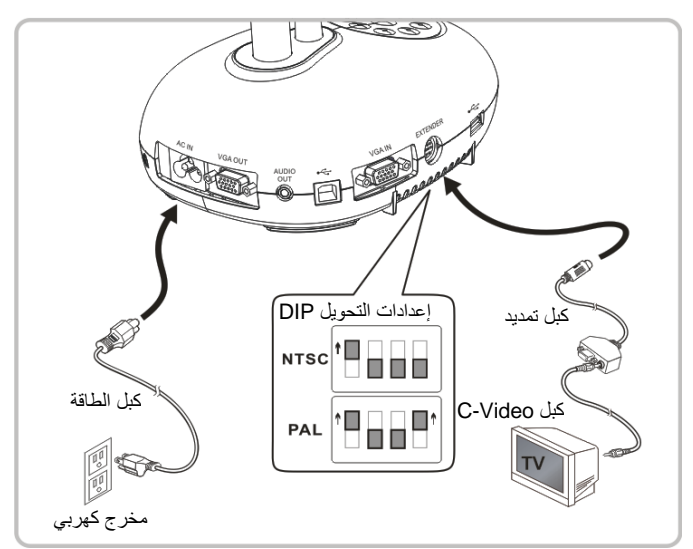

NTSC : الولايات المتحدة الأمريكية، كندا، المكسيك، بنما، شيلى، اليابان، تايوان، كوريا، والفلبين.

> PAL: البلدان/المناطق غير المذكورة بأعلى حملاحظة> ينبغي فصل وإعادة توصيل كبل الطاقة، ثم إعادة تشغيل الجهاز لإعدادات محول التبديل المزدوج لتصبح نافذة المفعول. بمجرد تمكين C-VIDEO، يكون VGA OUT غير مدعوم. حملاحظة> يمكن عرض الصورة الحية فقط في وضع خرج C-Video.

4.12 اتصال كامل بما فى ذلك USB

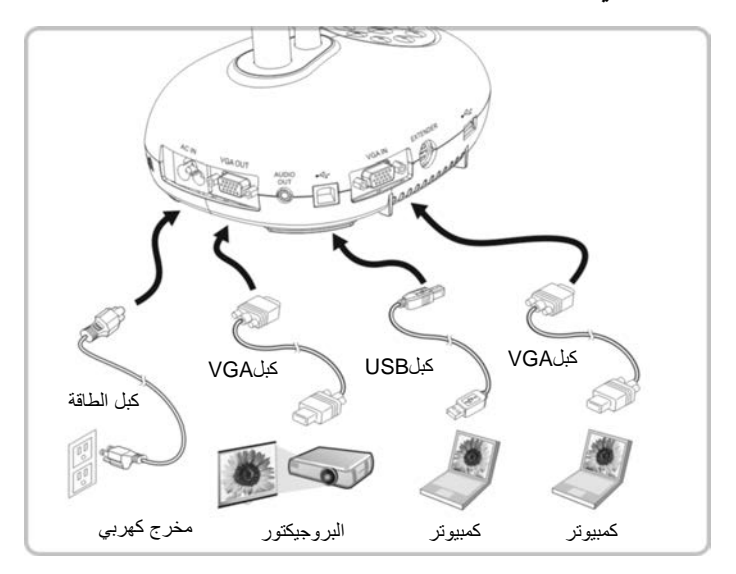

# 4.13 تثبيت برنامج التطبيق

برمجيات التطبيق المثبتة على الكمبوتر تمكنك من: التحكم في DC193.
التقاط وتسجيل الصور.
وضع تعليقات على الصور، وإبراز التفاصيل الهامة وحفظها.
دعم وظيفة ملء الشاشة.

<ملاحظة> يرجى مراجعة دليل المستخدم الخاص ببرمجيات <sup>™</sup>Ladibug للاطلاع على خطوات تثبيت وتشغيل البرمجيات.

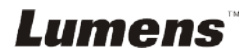

- أ. ضع الشيء المراد عرضه أسفل الكاميرا.
   شغل الطاقة (أن الطاقة (أو العدسة على المواضع المناسبة.
   أ. اضغط على (المناسبة.
   أ. اضغط على (المناسبة.
   أ. اضغط على (المناسبة.
   أ. اضغط على (المناسبة.
   أ. اضغط على (المناسبة.
   أ. اضغط على (المناسبة.
   أ. المنطقة (المناسبة.
   أ. المنطقة (المناسبة.
   أ. المنطقة (المناسبة.
   أ. المنطقة (المناسبة.
   أ. المنطقة (المناسبة.
   أ. المنطقة (المناسبة.
   أ. المنطقة (المناسبة.
   أ. المنطقة (المناسبة.
   أ. المنطقة (المناسبة.
   أ. المنطقة (المناسبة.
   أ. المنطقة (المناسبة.
   أ. المنطقة (المناسبة.
   أ. المنطقة (المناسبة.
   أ. المنطقة (المناسبة.
   أ. المنطقة (المناسبة.
   أ. المنطقة (المناسبة.
   أ. المنطقة (المناسبة.
   أ. المنطقة (المناسبة.
   أ. المنطقة (المناسبة.
   أ. المنطقة (المناسبة.
   أ. المنطقة (المناسبة.
   أ. المنطقة (المناسبة.
   أ. المنطقة (المناسبة.
   أ. المنطقة (المناسبة.
   أ. المنطقة (المناسبة.
   أ. المنطقة (المناسبة.
   أ. المنطقة (المناسبة.
   أ. المنطقة (المناسبة.
   أ. المنطقة (المناسبة.
   أ. المنطقة (المناسبة.
   أ. المنطقة (المناسبة.
   أ. المنطقة (المناسبة.
   أ. المنطقة (المناسبة.
   أ. المناسبة.
   أ. المناسبة.
   أ. المناسبة.
   أ. المناسبة.
   أ. المناسبة.
   أ. المناسبة.
   أ. المناسبة.
   أ. المناسبة.
   أ. المناسبة.
   أ. المناسبة.
   أ. المناسبة.
   أ. المناسبة.
   إ. المناسبة.
   إ. المناسبة.
   إ. المناسبة.
   إ. المناسبة.
   إ. المناسبة.
   إ. المناسبة.
   إ. المناسبة.
   إ. المناسبة.
   إ. المناسبة.
  - عند استخدام وحدة التحكم عن بعد، وجه إلى جهاز الاستشعار عن بعد الموجود على جهاز DC193، واضغط على الزر الطاقة.
- بمجرد تشغيل DC193، سوف يومض الصمام الثنائي الباعث للضوء عدة مرات ويبقى مضيئا.
   وفي حالة عدم إضاءة الصمام الثنائي الباعث للضوء، يُرجى الاتصال بالموزع الخاص بك.

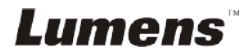

الفصل 6 لوحة التحكم/وحدة التحكم عن بعد وقائمة الضبط

# 6.1 وظائف لوحة التحكم وجهاز التحكم عن بعد

حتعليق> تم إدراج الوظائف الموجودة بالأسفل حسب الترتيب الأبجدي

| التشغيل                            | أوصاف الوظيفة                                                                                                    | الاسم                   |
|------------------------------------|----------------------------------------------------------------------------------------------------|-------------------------|
| وحدة التحكم عن بعد/<br>لوحة التحكم | قم بتشغيل وإيقاف تشغيل كاميرا المستند.<br>*اضغط باستمرار لمدة نتراوح بين 5 و10 ثوانٍ لإيقاف<br>التشغيل                                                                                           |                         |
| وحدة التحكم عن بعد/<br>لوحة التحكم | التحرك لأعلى أو لأسفل أو يسارًا أو يمينًا لتحديد الوظيفة<br>المطلوبة.                                                                                                    | <b>≺,≻,</b> ∧, <b>∨</b> |
| جانبي العدسة                       | التركيز التلقائي.                                                                                                    | FOCUS                   |
| وحدة التحكم عن بعد/<br>لوحة التحكم | اضبط الصورة تلقائيًا للحصول على أفضل أداء لدرجة<br>سطوع والتركيز .                                                                                                    |                         |
| وحدة التحكم عن بعد                 | اضبط درجة السطوع في الصورة.                                                                                                    | BRT+/-                  |
| لوحة التحكم                        | التقط صورًا على قرص USB (أولوية) أو الذاكرة الداخلية.                                                                                                    | CAPTURE                 |
| وحدة التحكم عن بعد                 | التقط صورًا واحفظها على قرص USB (أولوية) أو الذاكرة<br>الداخلية أثناء عرض الصور الحية.<br>احذف الملفات من قرص USB (أولوية) أو الذاكرة الداخلية<br>أثناء قراءة الملفات المحفوظة (في وضع التشغيل). | CAPTURE<br>/DEL         |
| وحدة التحكم عن بعد                 | وظائف التنشيط/الإدخال.                                                                                                    |                         |
| لوحة التحكم                        | صورة حية: تجميد الصورة.<br>وضع العرض على الشاشة: وظائف التنشيط/الإدخال.                                                                                                    | ENTER /<br>FREEZE       |
| وحدة التحكم عن بعد                 | قم بتجميد الصورة التالية لكي تظل مؤقتًا على الشاشة. اضغط<br>مرة أخرى لإلغاء التجميد.                                                                                                    | FREEZE                  |
| وحدة التحكم عن بعد/<br>لوحة التحكم | مفتاح وصلة وضع المصباح.                                                                                                    |                         |
| وحدة التحكم عن بعد                 | قم بتنشيط وضع القناع/تسليط الضوء.                                                                                                    | MASK                    |

Lumens

| وحدة التحكم عن بعد/<br>لوحة التحكم | فعل قائمة الضبط/الخروج من القائمة.                                                                               | MENU     |
|------------------------------------|----------------------------------------------------------------------------------------------------|----------|
| وحدة التحكم عن بعد                 | قم بتمكين/تعطيل وضع التوسيع الجزئي.                                                                              | PAN      |
| وحدة التحكم عن بعد                 | مقارنة الصورة (لمقارنة الصور مع ملفات الصور المخزنة).                                                            | PIP      |
| وحدة التحكم عن بعد/<br>لوحة التحكم | اقرأ الملفات المخزنة في قرص USB (أولوية) أو الذاكرة<br>الداخلية.                                                 | PLAYBACK |
| وحدة التحكم عن بعد                 | سجل الصور المتحركة. اضغط على [Record] لتسجيل<br>الصور على قرص USB واضغط على [Record] مرة<br>أخرى لإيقاف التسجيل. | RECORD   |
| وحدة التحكم عن بعد                 | تدوير الشاشة 180/0 درجة/ قلب/ مرآة                                                                               |          |
| وحدة التحكم عن بعد/<br>لوحة التحكم | التبديل بين مصدرين مختلفين من الإشارات:<br>1. صور حية (افتراضي).<br>2. VGA ودخل HDMI (خرج متوافق).               | SOURCE   |
| وحدة التحكم عن بعد/<br>لوحة التحكم | قم بزيادة أو تقليل حجم الصورة.                                                                                   | ZOOM +/- |

## 6.2 قائمة الضبط

### 6.2.1 القائمة الرئيسية

<لتعليق> اضغط على [MENU] الموجود على وحدة التحكم عن بعد أو على لوحة التحكم لعرض قائمة الضبط.

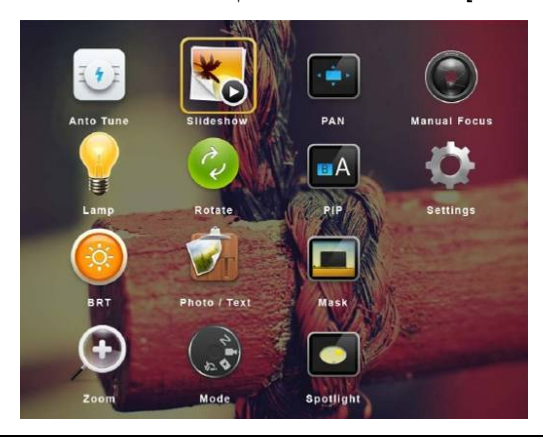

| الموالف                    | <b>الموالفة التلقانية</b>                                              | ×              | <b>عرض شرائح</b>                                        |
|----------------------------|------------------------------------------------------------------------|----------------|---------------------------------------------------------|
| اضبط ال                    | اضبط الصورة تلقانيًا للحصول على أفضل أداء لدرجة                        |                | عرض الصور أو الفيديو المحفوظة في قرص USB                |
| سطوع                       | سطوع والتركيز.                                                         |                | (الأولوية) أو الذاكرة الداخلية في وضع الشرائح.          |
| توسيع                      | <b>توسيع</b>                                                           |                | <b>التركيز اليدوي</b>                                   |
| قم بتمكير                  | قم بتمكين/تعطيل وضع التوسيع الجزئي.                                    |                | التركيز اليدوي.                                         |
| AMP مفتاح و                | LAMP<br>مفتاح وصلة وضع المصباح.                                        | 22             | ا <b>لتدوير</b><br>تدوير الشاشة 0/ 180 درجة/ قلب/ مرآة. |
| PIP<br>مقارنة ا<br>المخزنة | <b>PIP</b><br>مقارنة الصورة (لمقارنة الصور مع ملفات الصور<br>المخزنة). | Φ              | <b>الإعدادات</b><br>تثبيت وظائف متنوعة.                 |
| BRT                        | <b>BRT</b><br>اضبط درجة السطوع في الصورة <u>.</u>                      | T              | <b>صورة/نص</b><br>اختيار وضع الصور / النص/ رمادي.       |
| القناع                     | <b>القناع</b>                                                          | $(\mathbf{t})$ | ا <b>لتكبير /التصغير</b>                                |
| تنشيط و                    | تتشيط وضع القناع.                                                      |                | قم بزيادة أو تقليل حجم الصورة.                          |
| وضع                        | <b>وضع</b>                                                             |                | <b>تسليط الضوء</b>                                      |
| اختيار و                   | اختيار وضع الصورة.                                                     |                | تتشيط وضع ضوء الكشاف.                                   |

## 6.2.2 قائمة الضبط

| عناصر كبيرة<br>من المستوى<br>الأول | عناصر صغيرة من<br>المستوى الثاني                | قيم ضبط المستوى الثالث                                                                          | أوصاف الوظيفة                                                                                                    |
|------------------------------------|-------------------------------------------------|-------------------------------------------------------------------------------------------------|----------------------------------------------------------------------------------------------------|
|                                    | وضع الالتقاط<br>(Capture Mode)                  | ا <b>لتقاط فردي /</b><br>فاصل زمني /<br>تسجيل/إيقاف                                             | استخدم مفاتيح السهم الأيسر والأيمن لتحديد وضع<br>الالتقاط.                                                                                    |
| إعدادات<br>الالتقاط                | وقت الالتقاط<br>(Capture Time)                  | 1. <u>1 س</u><br>2 2 س<br>3. 4 س<br>4. 8 س<br>5. 24 س<br>48 س<br>7. 72 س                        | استخدم مفاتيح السهم الأيسر والأيمن لتحديد وقت<br>الالتقاط.<br>حملاحظة> يكون هذا نشطًا فقط عند ضبط وضع<br>الالتقاط على الفاصل الزمني           |
| (Capture<br>Settings)              | فاصل الالتقاط<br>Capture)<br>Interval)          | 1. 3 ثانية<br>2. <u>5 ثانية</u><br>3. 10 ثانية<br>4. 30 ثانية<br>5. 1 ق<br>7. 5 ق               | استخدم مفاتيح السهم الأيسر والأيمن لتحديد الفاصل<br>الزمني للالتقاط.<br>حملاحظة> يكون هذا نشطًا فقط عند ضبط وضع<br>الالتقاط على الفاصل الزمني |
|                                    | جودة الصورة<br>(Image Quality)                  | 1. عالي<br>2. <b>متوسط</b><br>3. خفض                                                            | استخدم مفاتيح السهم الأيسر والأيمن لتحديد جودة<br>الصورة للصور التي تم التقاطها ومقاطع الفيديو<br>المسجلة.                                    |
|                                    | عرض شرائح<br>(Slide Show)                       | الإدخال                                                                                         | عرض الصور أو الفيديو المحفوظة في قرص<br>USB (الأولوية) أو الذاكرة الداخلية في وضع<br>الشرائح.                                                 |
|                                    | تأخير<br>(Delay)                                | 1. 0.5 ثانية<br>2. <u>1</u> ثاني <u>ة</u><br>3. 3 ثانية<br>4. 5 ثانية<br>5. 10 ثانية<br>6. دليل | استخدم مفاتيح السهم الأيسر والأيمن لتحديد وقت<br>التأخير.<br>حدد الوضع اليدوي لتحويل الصور يدويًا.                                            |
| تعرین<br>(Storage)                 | نسخ إلى القرص<br>USB<br>(Copy To USB)<br>(Disk) | الإدخال                                                                                         | استخدم مفتاحي السهمين الأيسر والأيمن للاختيار،<br>ثم اضغط على [ENTER] لتأكيد نسخ الملفات من<br>الذاكرة الداخلية إلى قرص USB.                  |
|                                    | حذف الكل<br>(Delete All)                        | نعم <b>/لا</b>                                                                                  | استخدم مفاتيح السهم الأيسر والأيمن لتحديد، اضغط<br>على [ENTER] لتأكيد حذف كافة الصور من<br>القرص USB (الأولوية) أو الذاكرة الداخلية.          |
|                                    | تنسيق<br>(Format)                               | نعم <b>/لا</b>                                                                                  | استخدم مفاتيح السهم الأيسر والأيمن لتحديد، اضغط<br>على [ENTER] لتنسيق القرص USB (الأولوية)<br>أو الذاكرة الداخلية.                            |

| تعرظ<br>uto<br>ure)         | تعرض تلقائي<br>Auto)<br>(Exposure           | تشغيل        | اليقاف               | بغض النظر عن البيئة الخارجية، ستقوم الآلة بضبط<br>درجة السطوع على الحالة المثالية. استخدم مفاتيح<br>السهم الأيسر والأيمن للتحديد. |
|-----------------------------|---------------------------------------------|--------------|----------------------|----------------------------------------------------------------------------------------------------|
| وازن<br>nite<br>ce)         | وازن أبيض تلقاني<br>Auto White)<br>(Balance | الإدخا       | ل                    | بغض النظر عن الضوء أو اللون الخارجي، ستقوم<br>الألة بضبط اللون على الحالة المثالية؛ اضغط على<br>[ENTER] للتنشيط.                  |
| <del>حج</del> م<br>ne)      | حجم الصوت<br>(Audio Volume)                 | <u>4</u> ~ 0 | <u>م</u> ~ أقص       | استخدم مفاتيح السهم الأيسر والأيمن لضبط درجة<br>الصوت.                                                                            |
| نوع (Control)<br>tor<br>pe) | نوع البروجيكتور<br>Projector)<br>(Type      | <u>_CD</u>   | DLP/ <u>I</u>        | استخدم مفاتيح السهم الأيسر والأيمن لتحديد نوع<br>جهاز العرض وتقليل صوت الصورة.                                                    |
| زووہ<br>(m                  | زووم رق <i>مي</i><br>(Digital Zoom)         | تشغيل        | /إيقاف               | استخدم مفاتيح السهم الأيسر والأيمن<br>لتشغيل/للإيقاف تشغيل التكبير <b>/التصغير الرقمي</b> .                                       |
| حد ال                       | حد التكبير/التصغير                          |              |                      |                                                                                                    |
| البص<br>om<br>nit)          | البصري<br>Optical Zoom)<br>Limit)           | <u>4 اض</u>  | <u>حاف/</u> 10 أضعاف | إعداد حد التكبير/التصغير البصري                                                                                                   |
|                             |                                             | .1           | <u>English</u>       | الإنجليزية                                                                                                    |
|                             |                                             | .2           | 繁體中文                 | الصينية التقليدية                                                                                                    |
|                             |                                             | .3<br>1      | 间体中义<br>Doutech      | الصينية المبسطة                                                                                                    |
|                             |                                             | .4           | Français             | الألمانية                                                                                                    |
|                             |                                             | .6           | Español              | الفرنسية                                                                                                    |
|                             |                                             | .7           | Русский              | الإسبانية                                                                                                    |
|                             |                                             | .8           | Nederlands           | الروسية                                                                                                    |
|                             |                                             | .9           | Suomi                | الهولندية                                                                                                    |
|                             |                                             | .10          | POISKI               | الفنلندية                                                                                                    |
|                             |                                             | .12          | Português            | البولندية                                                                                                    |
| اللغة                       | اللغة                                       | .13          | Svenska              | الإيطالية                                                                                                    |
| متعدم (ge) (Advanced        | (Language)                                  | .14          | dansk                | البرتغالية                                                                                                    |
| ,                           |                                             | .15          | ČESKY                | السويدية                                                                                                    |
|                             |                                             | .16          | العربية<br>∓÷≁⊐      | الدنمراكية                                                                                                    |
|                             |                                             | .17          | 日本語                  | التشيكية                                                                                                    |
|                             |                                             | .10          | 인국의                  | العربية                                                                                                    |
|                             |                                             | .19          | EAANVIKO<br>Latvijas | اليابانية                                                                                                    |
|                             |                                             | .20          | Latvijas             | الكورية                                                                                                    |
|                             |                                             |              |                      | اليونانية                                                                                                    |
|                             |                                             |              |                      | اللاتفية                                                                                                    |
|                             |                                             |              |                      | استخدم مفاتيح السهم الأيسر والايمن في خيار اللغة                                                                                  |
|                             |                                             |              |                      | لتحديد اللغة المفضلة.                                                                                                    |
| قفل                         | قفل                                         | تشغيل        | / <u>إيقاف</u>       | استخدم مفتاحي السهمين الأيسر والأيمن                                                                                              |

Lumens

| لتشغيل/إيقاف وظيفة الإغلاق.                                                                                                    |                     | (Lock Down)                                       |  |
|----------------------------------------------------------------------------------------------------|---------------------|---------------------------------------------------|--|
| يمكنك ضبط كلمة المرور عند اختيار [On].                                                                                                    |                     |                                                   |  |
| استخدم مفتاحي السهمين الأيسر والأيمن<br>لتشغيل/إيقاف تشغيل وظيفة الحذف التلقاني.<br>عند اختيار [On]، سيتم حذف الصور المحفوظة<br>ذاتنا عند انقاف النظام | تشغیل/ <b>ایقاف</b> | حذف تلقاني<br>(Auto Erase)                        |  |
| اقرأ قيمة وضع الصورة الحالية.<br>استخدم مفتاحي السهمين الأيسر والأيمن للاختيار ثم<br>التاكيد بالضغط على [ENTER].                                       | نعم/ <u>لا</u>      | تحميل ضبط متقدم<br>(Preset Load)                  |  |
| خزّن قيمة وضع الصورة الحالية.<br>استخدم مفتاحي السهمين الأيسر والأيمن للاختيار ثم<br>التاكيد بالضغط على [ENTER].                                       | نعم/ <u>لا</u>      | تغزین ضبط متقدم<br>(Preset Save)                  |  |
| افتح نافذة إعدادات الشاشة الافتتاحية.                                                                                                    | الإدخال             | إعدادات شاشة الدفق<br>Splash Screen)<br>Settings) |  |
| استخدم مفاتيح السهم الأيسر والأيمن، ثم قم بالتأكيد<br>من خلال الضغط على [ENTER] لاستعادة<br>الإعدادات الافتر اضية للمصنع.                              | نعم/ <u>لا</u>      | ضبط المصنع<br>(Factory Reset)                     |  |
| عرض نسخة البرمجيات الثابتة                                                                                                    | غير متوفر           | إصدار البرنامج الثابت<br>Firmware)<br>Version)    |  |

# 6.2.3 قائمة ضبط وضع القناع

| عناصر كبيرة<br>من المستوى<br>الثاني | عناصر صغيرة من<br>المستوى الثالث | قيم ضبط من المستوى<br>الرابع | أوصاف الوظيفة                                                             |
|-------------------------------------|----------------------------------|------------------------------|---------------------------------------------------------------------------|
|                                     | حية<br>(Live)                    | الإدخال                      | اضغط على [ENTER] للعودة إلى الصورة<br>الحية.                              |
|                                     | شفافية<br>(Transparency)         | 0~ <b>2</b> ~3               | استخدم مفاتيح السهم الأيسر والأيمن لضبط شفافية<br>القناع.                 |
| وضع القناع<br>MAASK                 | الخطوة<br>(Step)                 | کبیرة / <b>متوسط</b> /صغیر   | استخدم مفتاحي السهمين الأيسر والأيمن لتحديد<br>خطوة القذاع.               |
| (MASK<br>Mode)                      | حجم۷<br>(V Size)                 | 0 ~ <u><b>A</b></u> ~ أقص    | استخدم مفتاحي السهمين الأيسر والأيمن لتحديد<br>الارتفاع الرأسي للقناع.    |
|                                     | حجمH<br>(H Size)                 | 0 ~ <u><b>A</b></u> ~ أقص    | استخدم مفتاحي السهمين الأيسر والأيمن لتحديد<br>الطول الأفقى للقناع.       |
|                                     | خروج<br>(Exit)                   | الإدخال                      | اضىغط على مفتاح [ENTER]لتأكيد اختيارك<br>واخرج من قائمة إعداد وضع القناع. |

6.2.4 قائمة ضبط وضع تسليط الضوء

| عناصر كبيرة<br>من المستوى<br>الثاني        | عناصر صغيرة من<br>المستوى الثالث | قيم ضبط من المستوى<br>الرابع | أوصاف الوظيفة                                                               |
|--------------------------------------------|----------------------------------|------------------------------|-----------------------------------------------------------------------------|
|                                            | حية<br>(Live)                    | الإدخال                      | اضغط على [ENTER] للعودة إلى الصورة<br>الحية.                                |
|                                            | تشكيل(Shape)                     | <b>مسح /</b> مستطیل          | استخدم مفتاحي السهمين الأيسر والأيمن لتحديد<br>شكل المنطقة البارزة.         |
| وضع تسليط<br>الضوء<br>(Spotlight)<br>Mode) | شفافية<br>(Transparency)         | 0~ <b>2</b> ~3               | استخدم مفتاحي السهمين الأيسر والأيمن لضبط<br>شفافية الحافة في الوضع البارز. |
|                                            | الخطوة<br>(Step)                 | کبیرة / <b>متوسط</b> /صغیر   | استخدم مفتاحي السهمين الأيسر والأيمن لتحديد<br>خطوة المنطقة البارزة.        |
|                                            | حجم۷<br>(V Size)                 | 0 ~ <u><b>A</b></u> ~ أقص    | استخدم مفتاحي السهمين الأيسر والأيمن لضبط<br>ارتفاع المنطقة البارزة.        |
|                                            | حجمH<br>(H Size)                 | 0 ~ <u><b>A</b></u> ~ أقص    | استخدم مفتاحي السهمين الأيسر والأيمن لضبط<br>عرض المنطقة البارزة.           |
|                                            | خروج<br>(Exit)                   | الإدخال                      | اضغط على [ENTER] لتأكيد اختيارك واخرج<br>من قائمة إعداد الوضع البارز.       |

6.2.5 نوافذ اعدادات الشاشة الافتتاحية

| عناصر كبيرة<br>من المستوى<br>الثاني         | عناصر صغيرة من<br>المستوى الثالث                           | قيم ضبط من المستوى<br>الرا <del>ب</del> ع | أوصاف الوظيفة                                                              |
|---------------------------------------------|------------------------------------------------------------|-------------------------------------------|----------------------------------------------------------------------------|
|                                             | تشغيل إعداد الصورة<br>Power On)<br>Image Setting)          | ا <b>فتراضی/</b> مخصص                     | حدد لاستخدام تشغيل افتر اض <i>ي (م</i> خصص للصورة.                         |
| إعدادات<br>شاشة الدفق<br>(Splash)<br>Screen | تشغیل وقت عرض<br>الشعار<br>Power On)<br>Logo Show<br>Time) | 30 ~ 4 ثانية                              | قم بإعداد تشغيل وقت عرض الشعار .                                           |
| Setting)                                    | تشغیل تحدید الصورة<br>Power On)<br>Image Select)           | الإدخال                                   | اختر صورة وصل التيار. يتم دعم الصور فقط<br>بتنسيق JPEG.                    |
|                                             | خروج<br>(Exit)                                             | الإدخال                                   | اضىغط [ENTER] لتأكيد اختيارك واخرج من<br>نافذة إعدادات الشائشة الافتتاحية. |

#### 6.2.6 التعليق

بعد توصيل الماوس، انقر بزر الماوس الأيمن أو الأيسر واضغط باستمرار على الماوس لبدء تشغيل الأدوات.

حملاحظة> عندما يتم تفعيل قائمة الضبط ، لا يمكن استخدام الأدوات.

|                                       | , •      |
|---------------------------------------|----------|
| وصف                                   | أيقونة   |
| أداة مخصصة 1                          | <b>/</b> |
| أداة مخصصة 2                          | <b>P</b> |
| الماسح                                |          |
| حذف الكل                              |          |
| فتح قائمة إعداد أداة التعليق التوضيحي | \$       |
| خروج من أداة التعليق التوضيحي         | ×        |

#### 6.2.7 قائمة إعداد أداة التعليق التوضيحي

| أوصاف الوظيفة    | قيم ضبط من المستوى<br>الرابع                             | عناصر صغيرة من<br>المستوى الثالث | عناصر كبيرة من<br>المستوى الثاني |
|------------------|----------------------------------------------------------|----------------------------------|----------------------------------|
| حدد أداة التعليق | <b>قلم</b> /خط/قطع ناقص/مستطيل                           | تحديد الأدوات<br>(Tools Select)  |                                  |
| حدد لون القام    | أ <b>حمر</b> /أزرق/أسود/أخضر /ز ه<br>ري/أبيض/سماوي/أصفر  | تحديد اللون<br>(Color Select)    |                                  |
| حدد عرض الخط     | 1~ <u>3</u> ~10                                          | عرض الخط<br>(Line Width)         |                                  |
| حدد أداة التعليق | <b>قلم</b> /خط/قطع ناقص/مستطيل                           | تحديد الأدوات<br>(Tools Select)  |                                  |
| حدد لون القلم    | أحمر /أ <b>زرق</b> /أسود/أخضر /ز ه<br>ري/أبيض/سماوي/أصفر | تحديد اللون<br>(Color Select)    | <b>\$</b> 2                      |
| حدد عرض الخط     | 1~ <u>3</u> ~10                                          | عرض الخط<br>(Line Width)         |                                  |
| حدد عرض الخط     | 1~ <u>3</u> ~10                                          | عرض الخط<br>(Line Width)         |                                  |

الفصل 7 أوصاف الوظائف الرئيسية

7.1 أود ضبط الصورة ذاتيا للحصول على أفضل درجة سطوع وتركيز استخدم وحدة التحكم عن بعد أو لوحة التحكم: 1. اضغط على [AUTO TUNE] للحصول على أفضل أداء للسطوع والتركيز.

7.2 أود تبديل مصادر الصور

الصورة الحية هي مصدر الصورة الافتراضي. اضغط على [SOURCE] في وحدة التحكم عن بُعد أو لوحة التحكم للحصول على المحول DC193 بين مصادر الصور التالية: 1. صور حية (افتراضي). 2. دخل VGA/دخل HDMI حتعليق> يتم تطبيق تحويل الصور هذا على خرج VGA/خرج HDMI في نفس الوقت.

7.3 أرغب في تبديل وضع الصورة

استخدم وحدة التحكم عن بعد أو لوحة التحكم: 1 اضغط على [MENU] لتنشيط قائمة الإعدادات. 2 اضغط على [▲] أو على [▼] أو على [▲] أو على [◄] لتحديد قائمة [Image mode]. 3 اضغط على [◄] أو [◄] على للدخول على قائمة [Normal/Film/Slide/Microscope].

# 7.4 أود جعل النص أكثر وضوحًا والصور أكثر ألوانًا

7.4.1 أوصاف وضع النص/ الصورة يكون الوضع الافتراضي [Photo/Text] في وضع الصور. لتغيير هذا الإعداد، يرجى استخدام وحدة التحكم عن بعد أو لوحة التحكم لتنشيط خيارات قائمة الإعدادات.

- [Photo] (افتراضي): لعرض الصور أو النص مع الصور، مما يجعل الصور أكثر ألوانًا.
  - [Text]: لعرض ملفات النصوص، مما يجعل النص أكثر وضوحًا.
  - [Gray]: لعرض الصور الأسود والأبيض التي ستجعل اختلاف تدرج الرمادي متميز.

#### 7.4.2 إعداد وضع الصور/النص

لتغيير الإعدادات، يرجى استخدام وحدة التحكم عن بعد أو لوحة التحكم:

- 1. اضغط على [MENU] لتنشيط قائمة الإعدادات.
- 2. اضغط[▲]، [▼]، أو [▶] لاختيار [Photo/Text]. (لعمل أفضل اختيار يرجى مراجعة <u>7.4.1</u>
   أوصاف وضع النص/الصورة.)
  - 3. اضغط على [ENTER] للتفعيل.
  - 4. اضغط على [ح] أو [◄] لتحديد قائمة [Photo/Text/Gray].

Lumens

7.5 أود تكبير/تصغير الصور

1. اضغط على [+ZOOM] الموجود على وحدة التحكم عن بعد أو لوحة التحكم لتكبير الصور.
 2. اضغط على [-ZOOM] الموجود على وحدة التحكم عن بعد أو لوحة التحكم لتصغير الصور.
 حتطيق> عندما يكون التكبير كبيرًا جدًا لتمكين التركيز، سيتم الرجوع إلى النطاق الطبيعي تلقائيًا.

7.6 أرغب في استخدام التركيز التلقائي

1. اضغط على زر AF [FOCUS] على الجانب الأيمن من العدسة.

7.7 أود ضبط درجة السطوع

# 7.8 أرغب في تشغيل/إيقاف المصباح

- يكون الوضع الافتراضي للمصباح في وضع ا**لإيقاف**. عند استخدام وحدة التحكم عن بعد أو لوحة التحكم: 1. اضغط على [LAMP] للتحويل بين التشغيل/الإيقاف. (يكون ترتيب التحويل: إيقاف/ ذراع المصباح/ كلا المصباحين/مصباح أمامي)
  - 7.9 أود تجميد الصور
- 1. اضغط على [FREEZE] في وحدة التحكم عن بعد أو لوحة التحكم لتجميد الصورة الحالية على الشاشة. اضغط على إز الة التجميد مرة أخرى.

Lumens

# 7.10 أرغب في تدوير الصورة

وحدة التحكم عن بعد: 1. اضغط على مفتاح [ROTATE] لتدوير الشاشة. (ترتيب التحويل: 0 / 180 درجة/ قلب/ مرآة) لوحة التحكم: 1. اضغط على [MENU] لتنشيط قائمة الإعدادات. 2. اضغط على [▲] أو على [◄] أو على [▲] أو على [◄] أتحديد قائمة [Rotate]. 3. اضغط على [▲] أو [◄] لتحويل طريقة التدوير. (ترتيب التحويل: 0/ 180 درجة/ قلب/ مرآة) 4. اضغط على [▲] للخروج.

### 7.11 أود التقاط الصور

#### 7.11.1 التقاط وحفظ الصور

- اضغط على [CAPTURE] على وحدة التحكم عن بعد أو لوحة التحكم لالتقاط الصور وحفظها.
- لا يمكنك التقاط الصور عندما يتم ضبط وضع الالتقاط على [Disable]. وإذا تم ضبطه على
   [Continuous]، يمكنك التقاط الصور بشكل مستمر. اضغط على [Capture] لبدء
   الالتقاط بشكل مستمر، أو اضغط على [Capture] مرة أخرى للخروج.
- لتغيير جودة الصور التي تم التقاطها، رجاءً ارجع إلى القسم 7.11.2 ضبط جودة الصور التي تم التقاطها.
  - لتغيير إعداد الصور التي تم التقاطها، يُرجى الرجوع إلى القسم 7.11.3 ضبط الالتقاط المستمر.

#### 7.11.2 ضبط جودة الصور التي تم التقاطها

- 1. اضغط على [Menu] الموجود على وحدة التحكم عن بعد أو على لوحة التحكم لتنشيط قائمة الإعدادات.
  - . اضغط على [▲] أو على [▼] أو على [▲] أو على [▶] لتحديد قائمة [Setting].
    - 3. اضغط على [ENTER] للتفعيل.
    - 4. اضغط على [◄] أو [◄] على للدخول على قائمة [Capture Settings].
      - 5. اضغط على [▼] للعثور على [Image Quality].
      - 6. اضغط على [◄] أو [◄] على للتحديد من بين [High/Medium/Low].
        - ۲. اضغط على [Menu] للخروج.

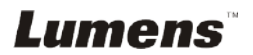

#### 7.11.3 ضبط الالتقاط المستمر

- اضغط على [MENU] الموجود على وحدة التحكم عن بعد أو على لوحة التحكم لتنشيط قائمة الاعدادات
  - اضغط على [▲] أو على [▼] أو على [ح] أو على [◄] لتحديد قائمة [Setting]. .2
    - اضغط على [ENTER] للتفعيل. .3
    - اضغط على [◄] أو [◄] على للدخول على قائمة [Capture Settings]. .4
      - اضغط على [▼] لتحديد [Capture Mode]. .5
      - اضغط على [◄] أو [◄] على لتحديد [Time Lapse]. .6
  - اضغط على [♥] للعثور على [Capture Time]؛ اضغط على [♦] أو [١] على لضبط .7 وقت الالتقاط
- اضغط على [♥] للعثور على [Capture Interval]؛ اضغط على [♦] أو على [▶] لضبط .8 وقت الفاصل الزمني.
  - اضغط على [MENU] للخروج. .9

## 7.12 أود تسجبل الصور

حملاحظة> قم بتوصيل قرص USB بـ DC193 لبدء تسجيل الصور.

7.12.1 تسجيل الصور المتحركة

<تعليق> قد لا يمكنك التقاط أو تسجيل الصور عندما يتم ضبط وضع [Capture Image] على .[Disable] وحدة التحكم عن بعد:

- اضغط الموجود على [RECORD] وحدة التحكم عن بعد لبدء تسجيل الصور. تسجيل الأصوات بميكروفون مدمج بلوحة التحكم. اضغط على [RECORD] مرة أخرى لوقف التسجيل. لوحة التحكم: اضغط باستمرار على الزر [Capture] لمدة ثانيتين تقريبًا لبدء تسجيل الصور.
  - - 2. اضغط على [Capture] مرة أخرى لوقف التسجيل.

#### 7.12.2 ضبط جودة الصور التي تم التقاطها

- اضغط على [Menu] الموجود على وحدة التحكم عن بعد أو على لوحة التحكم لتنشيط قائمة. الاعدادات
  - . اضغط على [▲] أو على [▼] أو على [◄] أو على [◄] لتحديد قائمة [Setting].
    - 3. اضغط على [ENTER] للتفعيل.
    - 4. اضغط على [◄] أو [◄] على للدخول على قائمة [Capture Settings].
      - 5. اضغط على [♥] للعثور على [Image Quality].

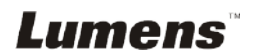

- 6. اضغط على [◄] أو [◄] على للتحديد من بين [High/Medium/Low].
  - 7. اضغط على [Menu] للخروج.

#### 7.12.3 تثبيت التسجيل

المنعط على [MENU] الموجود على وحدة التحكم عن بعد أو على لوحة التحكم لتنشيط قائمة الإعدادات.
 الإعدادات.
 اضعط على [▲] أو على [◄] أو على [▲] أو على [◄] لتحديد قائمة [Setting].
 اضعط على [▲] أو [▲] على الدغول على قائمة [Capture Settings].
 اضعط على [▲] أو [▲] على للدخول على قائمة [Capture Settings].
 اضعط على [▲] أو [▲] على للدخول على قائمة [Capture Settings].
 اضعط على [▲] أو [▲] على للدخول على قائمة [Capture Settings].
 اضعط على [▲] أو [▲] على للدخول على قائمة [Capture Settings].
 اضعط على [▲] أو [▲] على للدخول على قائمة [Capture Settings].
 اضعط على [▲] أو [▲] على للدخول على قائمة [Capture Settings].
 اضعط على [▲] أو [▲] على لتحديد [Capture Mode].
 اضعط على [▲] أو [▲] على لتحديد [Record].
 اضعط على [▲] أو [▲] على لتحديد [Lapture Image].
 اضعط على الحكم قد تغيرت إلى تسجيل الصور.

#### 7.12.4 ضبط مستوى صوت الميكروفون

- 1. اضغط على [MENU] الموجود على وحدة التحكم عن بعد أو على لوحة التحكم لتنشيط قائمة الاعدادات.
  - 2. اضغط على [▲] أو على [♥] أو على [◄] أو على [◄] لتحديد قائمة [Setting].
    - 3. اضغط على [ENTER] للتفعيل.
    - .4 اضغط على [◄] أو [◄] في القائمة [Control].
      - 5. اضغط على [▼] لتحديد [MIC Vol.].
    - اضغط على [◄] أو [◄] لضبط مستوى الصوت.
      - 7. اضغط على [MENU] للخروج.

#### 7.12.5 تشغيل الصور

لتشغيل الصور، يُرجى الرجوع إلى القسم 7.13 أود عرض الصور التي تم التقاطها/تسجيلها.

## 7.13 أود عرض الصور التى تم التقاطها/تسجيلها

- اضغط على [PLAYBACK] على وحدة التحكم عن بعد أو لوحة التحكم لعرض الصور المصغرة لجميع الملفات المحفوظة.
  - . اضغط على [◄] ، [◄]، [▲]، أو [▼] لاختيار الصورة المصغرة التي تود عرضها.
    - . اضغط [ENTER] لتشغيل ملء الشاشة.
    - عند تشغيل الفيديو، يمكن إيقافه/ تشغيله بالضغط على [Freeze].
    - .5 اضغط على [◄] أو [◄] لاختيار ملف الأوديو/ الفيديو التالي أو السابق.

Lumens

7.14 أود حذف الصور التي تم التقاطها/تسجيلها

# أود حذف الصور التي تم تخزينها تلقائيًا في كل مرة يتم فيها إيقاف تشغيله (المسح التلقائي)

# 7.16 أود تكبير جزء من الصورة (PAN)

Lumens

- Genter على [ENTER] للتنفيذ.
   اضغط على [▲] أو على [◄] أو على [◄] أو على [◄] لتحريك وعرض الصور التي تم تكبيرها جزئيًا.
  - .5 اضغط على [MENU] للخروج من وضع التوسيع الجزئي.

# 7.17 أود استخدام القتاع ووظيفة تسليط الضوء 7.17. أود استخدام القتاع أو وضع تسليط الضوء استخدم وحدة التحكم عن بعد: 1. اضغط على [MASK] لتنشيط القناع/قائمة الوضع البارز. 2. اضغط على [◄] أو [◄] لتحديد الوضع، واضغط على [ENTER] للتنشيط. 3. اضغط على [▲]، [◄]، [◄] أو [◄] لنقل موضع المنطقة. 4. اضغط على [MASK] مرة أخرى للخروج والعودة إلى شاشة الصورة الحية.

## استخدام لوحة التحكم:

- اضغط على [MENU] لتنشيط قائمة الإعدادات.
- 2. اضغط على [▲] أو [▼] أو [▲] أو [▶] لاختيار [Mask]، واضغط على [ENTER] لتتشيط وضع القناع أو حدد [Spotlight] واضغط على [ENTER] لتتشيط الوضع البارز.
  - .3 اضغط على [MENU] لتنشيط قائمة الصورة OSD.
  - 4. اضغط على [▲] أو [♥] على لتحديد [Live Image].
    - . اضغط على [ENTER] للعودة إلى الصورة الحية.

### 7.17.2 أود ضبط حجم القناع/وظيفة تسليط الضوء

أود استخدام **وحدة التحكم عن بعد** ضمن وضع القناع: 1. اضغط على [MENU] لتنشيط قائمة الصورة OSD.

- 2. اضغط على [▲] أو على [▼] لتحديد العنصر المراد تعديله (Transparency/Step/V]
   3. المعرفة التفاصيل، رجاءً ارجع إلى القسم 6.2 قائمة الضبط.)
  - 3. اضغط على [◄] أو على [◄] للقيام بالتعديل.
  - 4. اضغط على [MENU] للخروج من قائمة الصورة OSD والعودة إلى وضع القناع.

#### 7.17.3 أود ضبط وظيفة الضوء الكشاف

استخدم **وحدة التحكم عن بعد** ضمن الوضع البارز:

- 1. اضغط على [MENU] لتنشيط قائمة الصورة OSD.
- 2. اضغط على [▲] أو على [▼] لتحديد العنصر المراد تعديله
- [Shape/Transparency/Step/V Size/H Size]. (لمعرفة التفاصيل، رجاءً ارجع إلى القسم <u>6.2</u> قائمة الضبط.)

Lumens

3. اضغط على [◄] أو على [◀] للقيام بالتعديل.

.4 اضغط على [MENU] للخروج من قائمة الصورة OSD والعودة إلى وضع الضوء الكشاف.

# 7.18 أود تشغيل الشرائح (عرض الشرائح)

7.18.1 ضبط وقت التأخير

- 1. اضغط على [MENU] الموجود على وحدة التحكم عن بعد أو على لوحة التحكم لننشيط قائمة الإعدادات.
  - 2. اضغط على [▲] أو على [▼] أو على [▲] أو على [▶] لتحديد قائمة [Setting].
    - 3. اضغط على [ENTER] للتفعيل.
    - 4. اضغط على [◄] أو [◄] على للدخول على قائمة [Storage].
      - 5. اضغط على [▼] للعثور على [Delay].
  - 6. اضغط على [◄] أو على [◄] لتحديد وقت التأخير من بين 5/8 ec/3 sec. وقت التأخير من بين 5/8 ec/1 sec. [◄] أو على [◄] أو على [◄] أو على ا
    - 7. اضغط على [MENU] للخروج.

# 7.18.2 تشغيل/ توقف مؤقت/ إيقاف عرض الشرائح

حملاحظة> الحد العلوي: الحد الأقصى لحجم الصورة الواحدة 7 ميجا بايت. في حالة استخدامك وحدة التحكم عن بعد أو لوحة التحكم

- . 1. اصغط على [MENU] لتنشيط قائمة الإعدادات.
- 2. اضغط على [▲] أو على [▼] أو على [▲] أو على [▶] لتحديد قائمة [Slide Show].
  - 3. اضغط على [ENTER] للتشغيل.
  - .4 اضغط على [ENTER] مرة أخرى للإيقاف المؤقت/ التشغيل.
    - 5. اضغط على [MENU] للخروج.

# 7.19 أود مقارنة الصور (قارن الصور الحية مع ملفات الصور التي تم تخزينها (PIP)

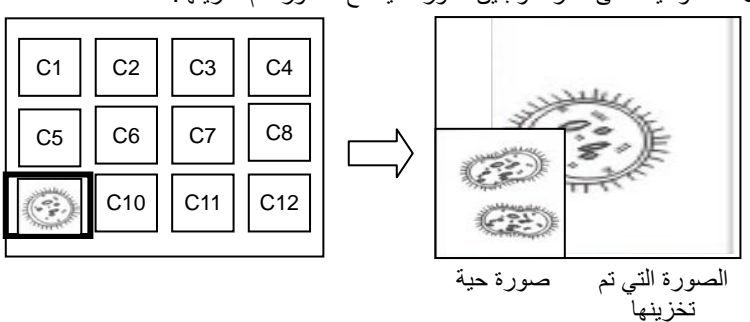

ستعمل تلك الوظيفة على مقارنة وتباين صورة حية مع الصورة تم تخزينها.

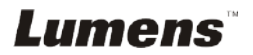

وحدة التحكم عن بعد: 1. اضغط على [Playback] لتنشيط الصور المصغرة لتشغيل الصور. 2. اضغط على [▲]، [♥]، [♥]، أو [◀] لاختيار الملف الذي سنتم مقارنتها. 3. اضغط على [PIP] لتنفيذ مقارنة الصور. 4. اضغط على [▲]، [♥]، [♥] أو [◀] لنقل الصورة الحية. 5. كرر الخطوات من 1 ~ 3 لتغيير ملفات الصور الأخرى. 6. اضغط على [MENU] للخروج.

# 7.20 أود تقليل صوت الصورة (نوع جهاز العرض)

- تمكن هذه الوظيفة كاميرا المستند من مسح صوت الصورة تلقائيًا. يعتبر الصوت واضح خاصةً عندما يتم توصيل كاميرا المستند بجهاز عرض DLP. يمكنك ضبط جهاز العرض DLP لتحسين جودة الصورة.
  - إذا كان هناك صوت خاص عندما يتم توصيل خرج VGA، رجاءً قم بضبط خيار DLP لتحسين جودة الصورة.

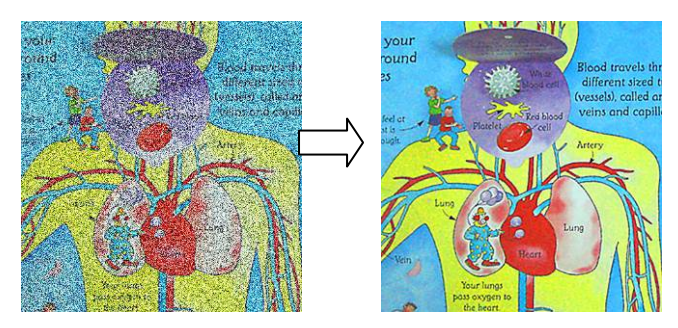

- 2.1 اضغط على [MENU] الموجود على وحدة التحكم عن بعد أو على لوحة التحكم لتنشيط قائمة الإعدادات.
  - 2.2. اضغط على [▲] أو على [◄] أو على [ح] أو على [] أو على [].
    - 2.3. اضغط على [ENTER] للتفعيل.
    - 2.4. اضغط على [◄] أو [◄] على لتحديد [Control].
      - 2.5. اضغط على [▼] لـ[Projector Type].
    - 2.6. اضغط على [◄] أو [◄] على لتحديد [LCD/DLP].
      - 2.7. اضغط على [MENU] للخروج.

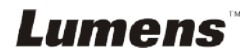

7.21 أود استئناف الإعداد الافتراضي للمصنع (إعادة ضبط إعدادات المصنع)

- اضغط على [Menu] الموجود على وحدة التحكم عن بعد أو على لوحة التحكم لتنشيط قائمة الإعدادات.
  - 2. اضغط على [▲] أو على [▼] أو على [▲] أو على [▶] لتحديد قائمة [Setting].
    - اضغط على [ENTER] للتفعيل.
    - .4 اضغط على [◄] أو على [◄] لتحديد قائمة [Advanced].
      - 5. اضغط على [♥] لتحديد [Factory Reset].
      - 6. اضغط على [◄] أو [◄] على لتحديد [Yes].
        - آضغط على [Enter] للتنفيذ.

7.22 أرغب في تغيير تشغيل الصورة

حملاحظة> يجب أن يكون ملف تشغيل الصورة أقل من 5 ميجابايت وبتنسيق JPEG.

مسار الملف: DCIM\100MEDIA، على سبيل المثال: DCIM\100MEDIA ،

اسم الملف: أربعة أحرف إنجليزية + أربعة أرقام، على سبيل المثال: LUMN0001.JPG

- اضغط على [Menu] الموجود على وحدة التحكم عن بعد أو على لوحة التحكم لتنشيط قائمة الإعدادات.
  - .2 اضغط على [▲] أو على [▼] أو على [▲] أو على [▶] لتحديد قائمة [Setting].
    - 3. اضغط على [ENTER] للتفعيل.
    - .4 اضغط على [◄] أو على [◄] لتحديد قائمة [Advanced].
    - 5. اضغط على [▼] لتحديد [Power On Image Setting].
      - 6. اضغط على [ENTER] للتفعيل.
- 7. اضغط على [▲] أو [♥] لتحديد [Power On Image Setting] واضغط على [◄] أو [▶] لاختيار [Default/Custom].
  - 8. اضغط على [▲] أو [♥] لتحديد [Power On Logo Show time] واضغط على [◄] أو [◄] لإعداد الوقت.
    - 9. التخطي إلى الخطوة رقم 11 إذا كان اختيارك [Default] في الخطوة رقم 7.
    - 10. اضغط على [▲] أو [♥] لعرض [Power On Image Select] واضغط على . [ENTER] لقراءة الملف المُحدد.
      - 11. اضغط على [♥] إلى ظهور [Exit] واضغط على [ENTER] للخروج.

## 7.23 الوظائف المتعلقة بالكمبيوتر

تأكد من كابل جهاز التخزين الخارجي USB متصل وأن جميع برامج التشغيل تم تثبيتها قبل استخدام الوظائف المرتبطة بالحاسب الآلي. انظر الفصل 4 التثبيت والتوصيلات.

## 7.23.1 أود إدخال صورة في MS-Paint

 انقر على [File/From Scanner or Camera] في MS-Paint كما هو موضح في الشكل الموجود أسفل يسار الشاشة.

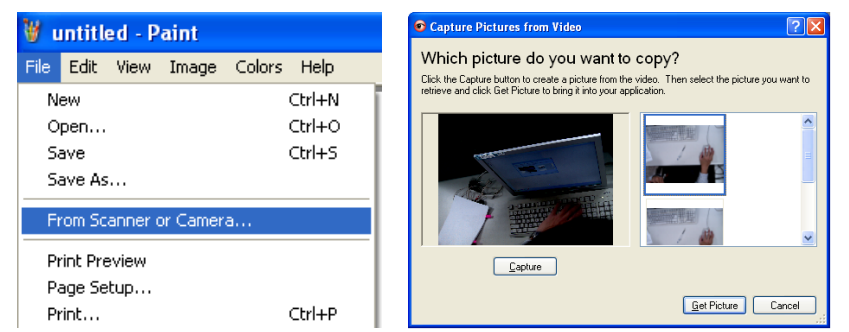

أكمل الخطوات بالنقر فوق [Get Picture] كما هو موضح في الشكل المعروض في الزاوية اليمنى العليا.

<تعليق> قم بدعم نظام التشغيل Windows XP فقط.

## 7.23.2 أرغب في إدخال صور في برنامج Photoshop

 انقر فوق [File/Import/WIA-USB Video Device] في Photoshop كما هو موضح في الشكل في الزاوية اليسرى السفلى.

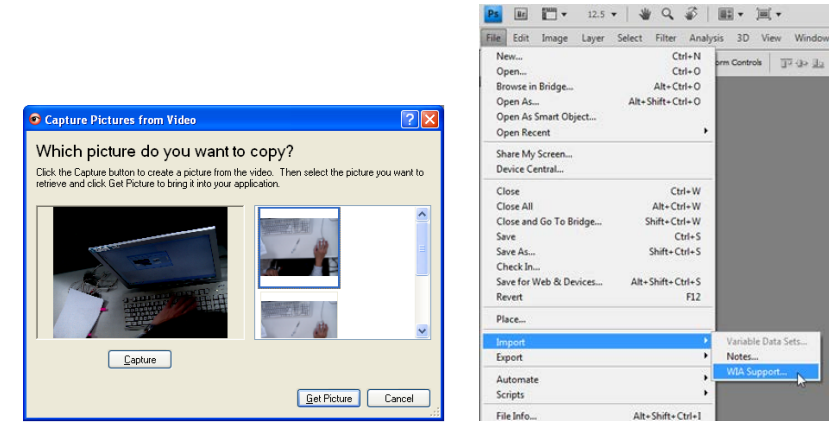

 2. أكمل الخطوات بالنقر فوق [Capture] ثم النقر فوق [Get Picture] كما هو موضح في الشكل المعروض في الزاوية اليمنى العليا.

الفصل 8 التوصيل بميكروسكوب

قم بتركيب ملحقات محول الميكروسكوب على الميكروسكوب
 حملاحظة>يرجى اختيار مهايئ الميكروسكوب المناسب. إن ملحقات مهايئ الميكروسكوب يتم استخدامها مع
 عدسات بحجم 280 مم و310 و340.
 وصل عدسات 2003 ومحول الميكروسكوب

| بالنسبة للعدسات حجم 34Ø، يمكن استخدام | بالنسبة إلى العدسات المجهرية ذات القطر 28 مم أو 31 |
|---------------------------------------|----------------------------------------------------|
| مهايئ ميكروسكوب واحد (مع أكبر قطر).   | مم، نتناسب مع محول ميكروسكوب واحد بأكبر قطر إلى    |
|                                       | جانب محول مناسب آخر.                               |

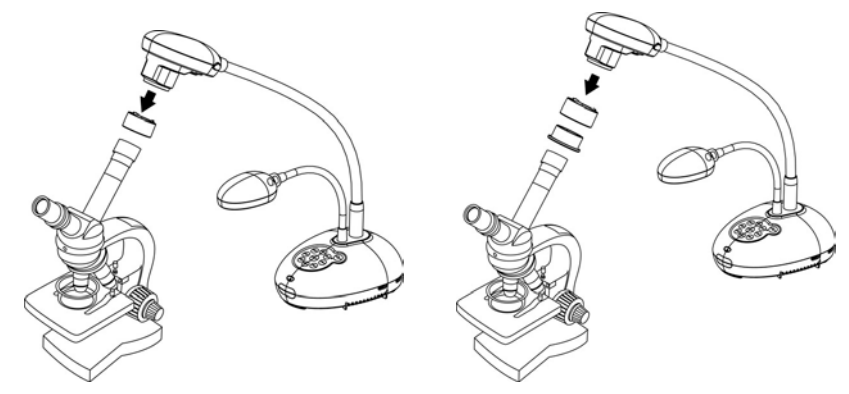

3 إذا لم تكن الصورة واضحة 3.1. يُرجى ضبط بؤرة الميكروسكوب. 3.2. يُرجى الضغط فوق زر [FOCUS] على أي من جانبي عدسات DC193 لتفعيل البؤرة التلقائية.

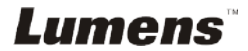

حملاحظة> يجب عليك فصل وتوصيل مقبس الطاقة، ثم إعادة تشغيل الجهاز DC193 لتفعيل كافة إعدادات التحويل DIP.

9.1 التوصيل ببروجيكتور أو مونيتور

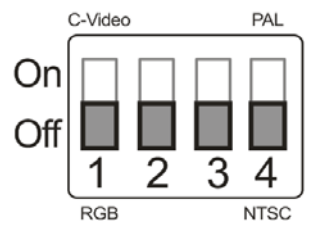

9.1.2 مخرج SXGA

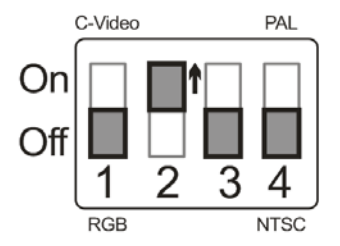

9.1.3 مخرج WXGA

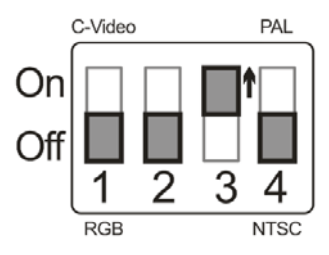

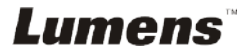

9.1.4 مخرج 1080P

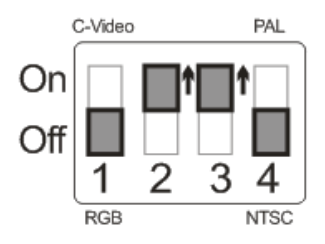

<u>9.2</u> التوصيل بجهاز كمبيوتر

NTSC 9.2.1: الولايات المتحدة الأمريكية وبنما والفيليبين وكندا وشيلي واليابان وكوريا والمكسيك

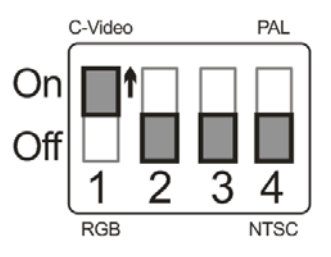

PAL 9.2.2 البلدان/المناطق غير المذكورة بأعلى

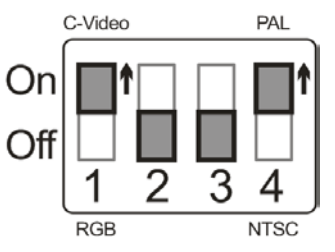

<تعليق> بمجرد أن يتم تمكين C-VIDEO، لا يتم دعم مخرج VGA.

يصف هذا الفصل المشاكل التي تواجهك عند استخدام جهاز DC193. إذا كانت لديك أسئلة، يرجى الرجوع إلى الفصول المتعلقة، واتبع كافة الحلول المقترحة. وإذا ظلت المشكلة قائمة، يرجى الاتصال بالموزع التابع لك، أو مركز الخدمة.

| الحلول                                                                                                    | المشاكل                                                                                  | رقم. |
|----------------------------------------------------------------------------------------------------|------------------------------------------------------------------------------------------|------|
| تأكد من أنك قد قمت بالتوصيل في كبل الطاقة.                                                                                                    | التشغيل بدون إشارة الطاقة                                                                | 1    |
| <ol> <li>ا. افحص مصادر الطاقة.</li> <li>2. تحقق من توصيلات الكابل انظر الفصل 4 التثبيت والتوصيلات في هذا الدليل.</li> <li>3. تحقق من توصيلات الكابل انظر الفصل 4 التثبيت والتوصيلات في هذا الدليل.</li> <li>3. تحقق من الإصدادات الكابل انظر 7.2 أود تبديل مصادر الصور في أوصاف الوظائف الرئيسية الفصل 7.</li> <li>4. تحقق من الإعدادات الخاصة بمصدر البروجيكتور. يُرجى الرجوع إلى دليل مستخدم البروجيكتور.</li> <li>5. تأكد من ضبط تحويل DIP بطريقة مناسبة. يُرجى الرجوع إلى الفصل 9 إعداد المتعلقة.</li> </ol> | لا نوجد خرج صورة من<br>DC193                                                             | 2    |
| من المحتمل ان يتم غلق الوثيقة. اضغط [- ZOOM] في <b>جهاز التحك</b> م عن بعد أو<br><b>لوحة التحكم</b> . أو قرب العدسات من المستند من أجل زيادة المسافة ومن ثم اضغط على<br>زر [FOCUS] في الجانب الأيمن من العدسات للتركيز التلقاني.                                                                                                    | غير قادر على التركيز                                                                     | 3    |
| تحقق من ضبط الصورة التلقائية لجهاز العرض. رجاءً الرجوع إلى دليل المستخدم<br>الخاص بجهاز العرض او تحقق من إعدادات تحويل DIP.                                                                                                    | الصورة غير متكملة                                                                        | 4    |
| لا يمكن تنفيذ Lumens Document Camera والتطبيقات<br>الأخرى في نفس الوقت. يتم استخدام تطبيق واحد فقط في كل مرة. رجاءً اغلق<br>التطبيقات التي في وضع التشغيل حاليًا ثم قم بتنفيذ التطبيق المراد استخدامه.                                                                                                    | لا يمكن استخدام Lumens<br>Document Camera<br>و™Ladibug والتطبيقات<br>الأخرى في نفس الوقت | 5    |
| تأكد من لمبة الذراع مضبوط على وضع [Off]. وبالنسبة لتشغيل لمبة الذراع<br>وإخراجها، يُرجى الرجوع إلى <mark>النقطة 7.8، أرغب في تشغيل/إيقاف المصباح اللمبة</mark><br>في أوصاف الوظائف الرئيسية الفصل <u>7</u> .                                                                                                    | عندما يتم تشغيل DC193، لا<br>يضئ الأنوار الكاشفة الإضافية.                               | 6    |
| <ol> <li>تحقق من وصول البيانات التي تم تخزينها من الحد الأقصى لحجم القرص USB<br/>(الأولوية) أو الذاكرة الداخلية.</li> <li>يُرجى تأكد مما إذا تم ضبط وظيفة الالتقاط على الوضع مستمر أو الوقت من أجل<br/>الالتقاط لتكون طويلة. لمعرفة الإعدادات المتعلقة، يُرجى الرجوع إلى 7.11 أود<br/>التقاط الصور الفصل 7 الخاص بأوصاف الوظائف الرئيسية.</li> </ol>                                                                                                    | DC193 فشل في تخزين الصور<br>أو الاستجابة للأمر                                           | 7    |
| اضغط على الزر [AUTO TUNE] لضبط الصورة تلقانيًا للحصول على أفضل<br>درجة سطوع وتركيز.                                                                                                    | تعتبر الصور الخارجة من<br>DC193 ساطعة أو مظلمة أو<br>غامضة                               | 8    |
| <ol> <li>تحقق من أن البيانات التي تم تخزينها قد وصلت إلى الحد الأقصى لحجم قرص<br/>USB.</li> <li>لا يتم دعم وظيفة التسجيل في الذاكرة الداخلية. يُرجى التأكد بأنه تم إدخال قرص<br/>USB لتسجيل الصور.</li> </ol>                                                                                                    | غير قادر على تسجيل الصور                                                                 | 9    |

| قد تعتبر خطوات التشغيل الموجودة في الدليل غير قابلة للتطبيق على الألة نتيجة                                                                                                    |                                              | تعتبر خطوات التشغيل في الدليل                       | 10  |
|----------------------------------------------------------------------------------------------------|----------------------------------------------|-----------------------------------------------------|-----|
| لتحسين الوظائف. تحقق من تحديث إصدار البرنامج الثابت الخاص بالآلة التابعة                                                                                                    |                                              | غير قابلة للتطبيق على ألآلة.                        |     |
| <u>اك.</u>                                                                                                    |                                              |                                                     |     |
| رجاءً انتقل إلى الموقع الرسمي لشركة Lumens للتحقق من توافر الإصدار                                                                                                    | 1.                                           |                                                     |     |
| الأخير للتحديث.                                                                                                    |                                              |                                                     |     |
| www.MyLumens.com/goto.htm                                                                                                    |                                              |                                                     |     |
| فيما يلي الخطوات التي تستخدم في التحقق من إصدار FW:                                                                                                    | 2.                                           |                                                     |     |
| 2.1 اضغط على [MENU] الموجود على وحدة التحكم عن بعد أو على لوحة                                                                                                    |                                              |                                                     |     |
| التحكم لتنشيط قائمة الإعدادات.                                                                                                    |                                              |                                                     |     |
| 2.2 اضغط على [▲] أو على [♥] أو على [◄] أو على [▶] لتحديد قائمة                                                                                                    |                                              |                                                     |     |
| .[Setting]                                                                                                    |                                              |                                                     |     |
| 2.3 اضغط على [ENTER] للتفعيل.                                                                                                    |                                              |                                                     |     |
| 2.4 اضغط على [▲] أو على [◄] لتحديد قائمة [Advanced].                                                                                                    |                                              |                                                     |     |
| 2.5 عرض [Firmware Version].                                                                                                    |                                              |                                                     |     |
| إذا كنت غير متأكد مما إذا كان آخر إصدار، يرجى استشارة الموزع التابع لك                                                                                                    |                                              |                                                     |     |
| للجهاز _                                                                                                    |                                              |                                                     |     |
| http://www.MyLumens.com/en/Request_form.php                                                                                                    |                                              |                                                     |     |
| اضغط على [Menu] الموجود على وحدة التحكم عن بعد أو على لوحة التحكم                                                                                                    | .1                                           | كيف يتم فتح الجهاز وقفله                            | 11  |
|                                                                                                    |                                              |                                                     | ••• |
| لتنشيط قائمة الإعدادات.                                                                                                    |                                              |                                                     |     |
| لتنشيط قائمة الإعدادات.<br>اضغط على [▲] أو على [♥] أو على [♦] أو على [♥] لتحديد قائمة                                                                                                    | .2                                           |                                                     |     |
| لتنشيط قائمة الإعدادات.<br>اضعط على [▲] أو على [♥] أو على [◄] أو على [▶] لتحديد قائمة<br>[Setting].                                                                                                    | .2                                           |                                                     |     |
| لتنشيط قائمة الإعدادات.<br>اضغط على [▲] أو على [▼] أو على [▲] أو على [▶] لتحديد قائمة<br>[Setting].<br>اضغط على [ENTER] للتفعيل.                                                                                                    | .2<br>.3                                     |                                                     |     |
| لتنشيط قائمة الإعدادات.<br>اضغط على [▲] أو على [▼] أو على [ح] أو على [▶] لتحديد قائمة<br>[Setting].<br>اضغط على [ح] أو على [▶] للتفعيل.<br>اضغط على [ح] أو على [▶] لتحديد قائمة [Advanced].                                                                                                    | .2<br>.3<br>.4                               |                                                     |     |
| لتنشيط قائمة الإعدادات.<br>اضغط على [▲] أو على [▼] أو على [ح] أو على [▶] لتحديد قائمة<br>Setting].<br>اضغط على [ح] أو على [▶] للتفعيل.<br>اضغط على [ح] أو على [▶] لتحديد قائمة [Advanced].<br>اضغط على [ح] لحالي [Vock Down].                                                                                                    | .2<br>.3<br>.4<br>.5                         |                                                     |     |
| لتنشيط قائمة الإعدادات.<br>اضغط على [▲] أو على [♥] أو على [▲] أو على [▶] لتحديد قائمة<br>Setting].<br>اضغط على [NTER] للتفعيل.<br>اضغط على [♦] أو على [▶] لتحديد قائمة [Advanced].<br>اضغط على [♥] أو [▶] من أجل اختيار [Off] والغاء وظيفة إعداد كلمة                                                                                                    | .2<br>.3<br>.4<br>.5<br>.6                   |                                                     |     |
| لتنشيط قائمة الإعدادات.<br>اضغط على [▲] أو على [▼] أو على [▲] أو على [▶] لتحديد قائمة<br>Setting].<br>اضغط على [▲] أو على [▶] للتفعيل.<br>اضغط على [▲] أو على [▶] لتحديد قائمة [Advanced].<br>اضغط على [▲] أو [▶] من أجل اختيار [Off] وإلغاء وظيفة إعداد كلمة<br>المرور.                                                                                                    | .2<br>.3<br>.4<br>.5                         |                                                     |     |
| لتنشيط قائمة الإعدادات.<br>اضغط على [▲] أو على [▼] أو على [▲] أو على [▶] لتحديد قائمة<br>[Setting].<br>اضغط على [▲] أو على [▶] للتفعيل.<br>اضغط على [▲] أو على [▶] لتحديد قائمة [Advanced].<br>اضغط على [▲] أو [▶] من أجل اختيار [Off] وإلغاء وظيفة إعداد كلمة<br>المرور.<br>يُوصى باستخدام محرك أقراص USB المحمول مع سعة 4 غيغابايت وأكثر (يتم                                                                                                    | .2<br>.3<br>.4<br>.5<br>.6                   | لا يمكن قَراءة البيانات في محرك                     | 12  |
| لتنشيط قائمة الإعدادات.<br>اضغط على [▲] أو على [▼] أو على [▲] أو على [▶] لتحديد قائمة<br>[Setting].<br>اضغط على [▲] أو على [▶] للتفعيل.<br>اضغط على [▲] أو على [▶] لتحديد قائمة [Advanced].<br>اضغط على [▲] أو الي الحديد قائمة [Off].<br>اضغط على [▲] أو [▶] من أجل اختيار [Off] والغاء وظيفة إعداد كلمة<br>المرور.<br>يُوصى باستخدام محرك أقر اص USB المحمول مع سعة 4 غيغابايت وأكثر (يتم<br>دعم حتى 64 غيغابايت)                                                                                                    | .2<br>.3<br>.4<br>.5<br>.6                   | لا يمكن قراءة البيانات في محرك<br>أقراص USB المحمول | 12  |
| لتنشيط قائمة الإعدادات.<br>اضغط على [▲] أو على [▼] أو على [▲] أو على [▶] لتحديد قائمة<br>Setting].<br>اضغط على [▲] أو على [▶] للتفعيل.<br>اضغط على [▲] أو على [▶] لتحديد قائمة [Advanced].<br>اضغط على [▲] أو على [▶] لتحديد قائمة [Off]<br>اضغط على [▲] أو [▶] من أجل اختيار [Off] والغاء وظيفة إعداد كلمة<br>المرور.<br>يُوصى باستخدام محرك أقراص USB المحمول مع سعة 4 غيغابايت وأكثر (يتم<br>دعم حتى 64 غيغابايت)<br>يُرجى التأكيد على أنه تم حفظ الملف على المسار المحدد:                                                                                                    | .2<br>.3<br>.4<br>.5<br>.6<br>.1             | لا يمكن قراءة البيانات في محرك<br>أقراص USB المحمول | 12  |
| لتنشيط قائمة الإعدادات.<br>اضغط على [▲] أو على [▼] أو على [▲] أو على [▶] لتحديد قائمة<br>[Setting].<br>اضغط على [Advanced] للتفعيل.<br>اضغط على [▲] أو على [▶] لتحديد قائمة [Advanced].<br>اضغط على [▲] أو الي الحديد قائمة [Off] والغاء وظيفة إعداد كلمة<br>اضغط على [▲] أو [▶] من أجل اختيار [Off] والغاء وظيفة إعداد كلمة<br>المرور.<br>دعم حتى 64 غيغابايت)<br>يُرجى التأكيد على أنه تم حفظ الملف على المسار المحدد:<br>يرجى التأكيد على أنه تم حفظ الملف على المسار المحدد:                                                                                                    | .2<br>.3<br>.4<br>.5<br>.6<br>.1             | لا يمكن قراءة البيانات في محرك<br>أقراص USB المحمول | 12  |
| لتنشيط قائمة الإعدادات.<br>اضغط على [▲] أو على [▼] أو على [▲] أو على [▶] لتحديد قائمة<br>[Setting].<br>اضغط على [Advanced] للتفعيل.<br>اضغط على [▲] أو على [▶] لتحديد قائمة [Advanced].<br>اضغط على [▲] أو اله] من أجل اختيار [Off] وإلغاء وظيفة إعداد كلمة<br>اضغط على [▲] أو [▶] من أجل اختيار [Off] وإلغاء وظيفة إعداد كلمة<br>المرور.<br>يُوصى باستخدام محرك أقر اص USB المحمول مع سعة 4 غيغابايت وأكثر (يتم<br>يُرجى التأكيد على أنه تم حفظ الملف على المسار المحدد:<br>يُرجى التأكيد على أنه تمت تسمية الملف بشكل صحيح، على سبيل المثال، أربعة<br>يُرجى التأكيد على أنه تمت تسمية الملف بشكل صحيح، على سبيل المثال، أربعة | .2<br>.3<br>.4<br>.5<br>.6<br>.1<br>.2<br>.3 | لا يمكن قراءة البيانات في محرك<br>أقراص USB المحمول | 12  |